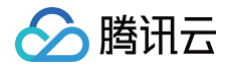

# 计费相关 发票及合同

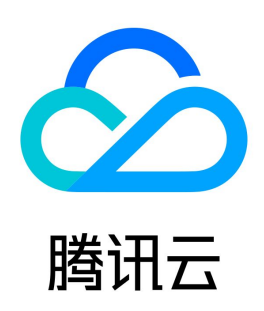

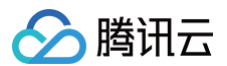

#### 【版权声明】

#### ©2013-2025 腾讯云版权所有

本文档(含所有文字、数据、图片等内容)完整的著作权归腾讯云计算(北京)有限责任公司单独所有,未经腾讯云事先明确书面许可,任何主体不得以任何形式 复制、修改、使用、抄袭、传播本文档全部或部分内容。前述行为构成对腾讯云著作权的侵犯,腾讯云将依法采取措施追究法律责任。

【商标声明】

# 🔗 腾讯云

及其它腾讯云服务相关的商标均为腾讯云计算(北京)有限责任公司及其关联公司所有。本文档涉及的第三方主体的商标,依法由权利人所有。未经腾讯云及有关 权利人书面许可,任何主体不得以任何方式对前述商标进行使用、复制、修改、传播、抄录等行为,否则将构成对腾讯云及有关权利人商标权的侵犯,腾讯云将依 法采取措施追究法律责任。

【服务声明】

本文档意在向您介绍腾讯云全部或部分产品、服务的当时的相关概况,部分产品、服务的内容可能不时有所调整。 您所购买的腾讯云产品、服务的种类、服务标准等应由您与腾讯云之间的商业合同约定,除非双方另有约定,否则,腾讯云对本文档内容不做任何明示或默示的承 诺或保证。

【联系我们】

我们致力于为您提供个性化的售前购买咨询服务,及相应的技术售后服务,任何问题请联系 4009100100或95716。

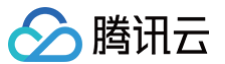

# 文档目录

发票及合同 腾讯云发票 开具腾讯云发票 退换腾讯云发票 数电发票介绍 云市场发票 腾讯云合同 合同管理概览 创建框架合同 创建征架合同 创建在案合同 申请纸质合同 甲方信息管理 合同 CAM 权限设置指引

# 发票及合同 腾讯云发票 开具腾讯云发票

最近更新时间: 2025-01-08 15:03:43

# 操作场景

本文介绍如何开具腾讯云发票。

### ▲ 注意:

- 为响应税务总局"金四"数电发票改革要求,腾讯云已全面升级为数电发票,自2024年5月底起,不再支持开具纸质发票和电子发票。
- 原先开具的电子发票和纸质发票依然具有法律效应,如需退票/换票,可登录 腾讯云发票控制台提交申请。

### 前提条件

- 客户必须先完善账户信息且进行实名认证后,才能开具发票。
- 腾讯云开票仅针对已消费金额,充值未消费部分无法开具发票。

# 开票范围

- 可开票产品为腾讯云官网售卖商品,扣费成功后可向 腾讯云 索取发票。
- 中国港澳台或境外用户购买腾讯云产品后,如需开具发票,请提交工单联系客服处理。
- 在云市场页面购买的商品,需要向云市场服务商申请开票,请前往 云市场 开票页面提交开票申请。
- 用户通过企业邮箱购买的域名,请前往 企业邮箱 页面进行开票。
- 用户购买云开发产品时,**支付方式选择腾讯云支付**,请前往 腾讯云官网 提交开票申请;
- 用户购买云开发产品时,支付方式选择微信支付,请前往微信 IDE 控制台提交开票申请。
- 用户购买的腾讯会议产品会员,可使用移动设备登录会员号,进入个人中心-单击订单,提交开票申请,详情请参见 腾讯会议开票指引。

### 发票报销范围

- 企业增值税普通发票:适用于小规模纳税人,开具的发票不能进行进项税额抵扣。
- 企业增值税专用发票:适用于一般纳税人,开具的发票可以进行进项税额抵扣。
- 个人增值税普通发票:适用于小规模纳税人,开具的发票不能进行进项税额抵扣。
- 组织增值税普通发票:适用于除个人和企业外需要申请发票的组织,如政府、公共事业、非盈利机构、学校等,开具的发票不能进行进项税额抵扣。

### 注意事项

- 个人增值税普通发票抬头默认为个人,不能修改;如需修改发票抬头信息,请选择开具数电企业普通/专用发票。
- 账号实名认证为企业时,支持开具数电专票。
- 增值税专用发票抬头为系统自动获取的账号实名认证名称。根据《增值税专用发票使用规定》,专用发票开具要与实际交易相符,如果您需要修改专票抬头或 者开具其他企业抬头的发票,请先修改实名认证信息。实名认证修改间隔期为30天,请谨慎操作。
- 代金券消费不纳入可开票金额。
- 当开具发票的产品税率有多个时,系统会自动生成多张发票。

# 开票流程

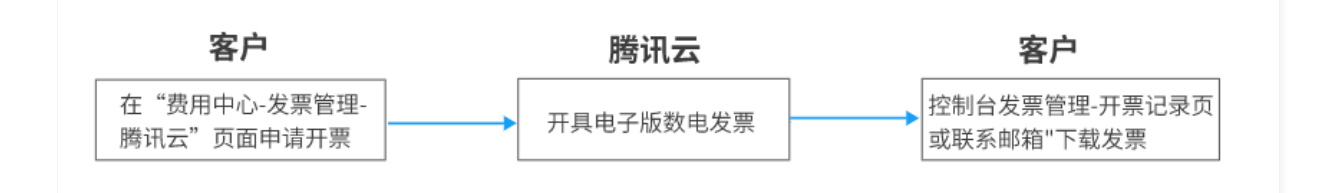

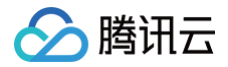

# 操作步骤

- 1. 登录费用中心控制台,进入发票管理页面。
- 2. 根据实际需求,选择开票方式,申请开票。

#### 按消费明细开票

1. 选择**按消费明细开票**,勾选子订单号/账期。

| 按保费的培开票 按月际单汇总开票 输入金额开票     |              |                   |    |        |                     | <del>然不到消费记录</del> ③ 2019-12-01 ~2023-12-07 🛅 | 输入子订单号或产品 Q |
|-----------------------------|--------------|-------------------|----|--------|---------------------|-----------------------------------------------|-------------|
| 金活 (開分页) : 共有 96 条间器明细可申请开票 |              |                   |    |        |                     |                                               |             |
| ■ 子订单号/账期                   | 产品名称         | 実際ID              | 税率 | 计要模式 〒 | 订单 / 班单记费时间         | 现金支付金额 ①                                      | 可开题余额       |
| 20230904041038537418431     | 新购。云服务器CVM   | ins-48tk4 洋 🏨     | 6% | 包年包月   | 2023-09-04 16:51:52 | 17.55 元                                       | 4.03元       |
| 202309                      | 调账 - 云服务器CVM |                   | 6% | 包年包月   | 2023-09-04 16:51:51 | -17.55元                                       | -17.55元     |
| 202309                      | 调除 - 云猴务欄CVM |                   | 6% | 包年包月   | 2023-09-04 16:51:44 | -3.65 元                                       | -3.65元      |
| 20230901041038384577501     | 退款 - 云缀另器CVM | ins-fijztnhi/#(i) | 6% | 包年包月   | 2023-09-01 15:59:59 | -5.67 元                                       | -5.67元      |
| 20230901041038375649991     | 遺散 - 云接旁器CVM | ins-tijzinhi/#(§  | 6% | 包年包月   | 2023-09-01 12:30:24 | -4.41 元                                       | -4.41元      |
| 20230830041038246532231     | 变配- 云振舟器CVM  | ins-tijzinhi/#(@  | 6% | 包年包月   | 2023-08-30 12:00:53 | 7.72 元                                        | 7.72 元      |
| 20230830041038245801881     | 续要 - 云报务器CVM | ins-tijzfnhi/#(t) | 6% | 包年包月   | 2023-08-30 11:16:36 | 2.30 元                                        | 2.30元       |
| 20230830041038243554071     | 新約 - 云振舟器CVM | ins-fijzinhi;#ijg | 6% | 包干包月   | 2023-08-30 10:39:12 | 2.30 元                                        | 2.30元       |
| 20230830041038241335971     | 退款 - 云极务器CVM | ins-18164 ;#(5)   | 6% | 包干包月   | 2023-08-30 09:55:37 | -17.55 元                                      | -17.55元     |
| 20230830041038241137481     | 新购 - 云線舟器CVM | ins-18164 👾 🚮     | 6% | 包干包月   | 2023-08-30 09:53:11 | 17.55 元                                       | 17.55元      |
| # 90 ∰                      |              |                   |    |        |                     | 10 * 奈/页   ii   i                             | 1 /10页 ► н  |
|                             |              |                   |    |        |                     |                                               |             |

○ 按订单/账单发生时间由近及远展示每一笔消费明细及对应可开票金额,后付费资源按月按产品汇总为一条记录。

- 支持按消费发生时间选定日期范围、输入单个子订单号或产品名称搜索查询消费明细及对应可开票金额。
- 按消费明细开票,预付费订单:
  - 包年包月、套餐包产品新购、续费、变配订单扣费(即交易成功)后 可到控制台开具发票。
  - 包年包月、套餐包产品退款订单成功退款后,订单现金退款金额从可开票金额中扣减,可到控制台开具发票。
- 按消费明细开票,后付费结算单:

按量计费(小时/日/月结)产品结算(即交易成功)后,可到控制台申请开具发票。

- 2. 核对待开票金额,单击**申请开票**。
  - 如切换为新版按消费记录/月账单开票之前,旧版开票金额有剩余,则可输入部分或全部开票金额并申请开票;旧版剩余可开票金额不支持按照对应的 消费记录开票,只能按照金额开票。
  - 代理商代客/父子账号转账成功后,转账金额实时计入转出方的可开票金额,并从转入方的可开票金额中扣减;转出方可到控制台申请转入金额对应的 发票,转入方需消耗转入金额后方可恢复本账号下正常的开票额度。

#### 按月账单汇总开票 1. 选择**按月账单汇总开票**,勾选账单。 按消费胡细开票 按月账单汇总开票 輸入金額开票 全透 (跨分页) : 共有 1 条月账单汇 总可申请开票 实际可开票总额 ① 现金支付金额 已开票金额 **~** 13,230.11元 0 10 ▼ 条/页 日 4 1 /1页 → 日 共1条 待开票金额 13230.11元 8 申請开票 ○ 按账单月份由近及远展示每个月账单汇总费用情况及对应可开票金额。 ○ 支持展开并查看月账单明细按产品聚合金额。 ○ 按月账单汇总开票,扣费成功后即可到控制台申请开具发票。 2. 核对待开票金额,单击申请开票。

按输入金额开票

1. 选择**按输入金额开票**,输入开票金额,单击**申请开票**。

| 然间跟终端开展 然月秋季に於开展 ₩入生物开展 ● |     |    |  |
|---------------------------|-----|----|--|
|                           |     |    |  |
|                           | 400 | 75 |  |
| 物开展金額 400.00元             |     |    |  |

- 在弹出的窗口中,系统将默认匹配可开票的消费明细/月账单,您可以根据实际需求进行选择。
   匹配规则:若有旧版剩余可开票金额,优先匹配旧版剩余可开票金额,其它消费明细/月账单按时间由近及远进行匹配。
  - 按消费明细匹配:

腾讯云

| 确认开票的消费记录 |               |               |                      |                                         |   |  |
|-----------|---------------|---------------|----------------------|-----------------------------------------|---|--|
| 根据您输入的    | 9开票金额,已为您默认匹配 | 可开票的消费明细 / 月账 | 单,您可按需要进行调 <b>整</b>  |                                         |   |  |
| 本次开票总额    | 402.99元       |               |                      |                                         |   |  |
| 消费记录类型    | 消费明细          | · <b>1</b>    |                      |                                         |   |  |
| 消费明细      | 可开票余额 (元)     | 本次开票金額 (元)    | 产品名称                 | 子订单号 / 账期                               |   |  |
|           | 402.95        | 402.95        | -                    | 旧版剩余可开票余额                               | - |  |
|           | -0.81         |               | 退款 - COS 对象存储        | 20200917607000222254171                 |   |  |
|           | 0.85          | 0.85          | 新购 - COS 对象存储        | 20200917607000222249081                 |   |  |
|           | -0.85         | 0.00          | 退款 - COS 对象存储        | 20200917607000222267601                 |   |  |
|           | 0.85          | 0.00          | 新购 - COS 对象存储        | 20200917607000222225211                 |   |  |
|           |               | 0.00          | (## = 00 # ## 00 A.f | 000000000000000000000000000000000000000 | • |  |

○ 按月账单匹配:

| 本次开票总额 | 402.99 元  |            |            |  |
|--------|-----------|------------|------------|--|
| 消费记录类型 | 月账单       | · 1        |            |  |
| 月账单    | 可开票余额 (元) | 本次开票金额 (元) | 账单         |  |
|        | 402.95    | 402.95     | 旧版剩余现开票余额  |  |
|        | 0.04      | 0.04       | 2020年09月账单 |  |
|        | 1.00      | 0.00       | 2020年08月账单 |  |
|        | 5.98      | 0.00       | 2020年07月账单 |  |
|        | 0.97      | 0.00       | 2020年05日時前 |  |

3. 单击确定。

| · <u>企</u> 注意:                                     |
|----------------------------------------------------|
| 最终勾选的消费明细/月账单的本次开票金额之和需等于本次开票总额,否则无法单击 <b>确定</b> 。 |

3. 在确认开票信息页面,填写或修改开票信息,预览发票效果。

```
⚠ 注意:● 每个腾讯云账号只能设置一个有效的发票抬头信息。
```

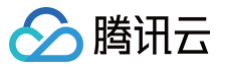

- 个人增值税普通发票抬头默认为个人,不可修改,如需开具专票请先实名认证为企业,增值税专用发票抬头为系统自动获取的实名认证名称。根据 《增值税专用发票使用规定》,专用发票开具要与实际交易相符(《规定》第十一条),才可申请开具企业专用发票。
- 发票备注信息为选填项,备注信息会生成在发票的备注内容区域。
- 数电发票默认不展示购买方式以及销售方的开户行以及银行账号信息,若需展示,请手动勾选购方和销售方选项。
- 4. 发票预览页面,核对发票信息无误后,单击**提交**,即可申请开具发票。

#### 🕛 说明:

- 数电发票开票申请提交后30分钟内可开具,数电发票开具成功后会同步发送至您的联系邮箱,您可到开票记录页面或者联系邮箱去下载数电发票。
- 数电发票可支持发票类型:个人增值税普通发票、企业增值税普通发票、企业增值税专用发票和组织增值税普通发票。

| L信息         |                                      | 対影発意 ②                                                                                                    |        |
|-------------|--------------------------------------|----------------------------------------------------------------------------------------------------|--------|
| Bask        | 深圳市關係计算机系统有限公司 🧷                     | 企业增值税前週发票                                                                                                    |        |
| (人识别号       |                                      | 22.31.至: @@qq.com                                                                                              |        |
| 使型          | <u>\$\$</u>                          | 中之此 西 ( 赤 永 北 西 )                                                                                              |        |
| <u>ال</u>   | 苔類 2 二数电波数 ①                         | 二维码 标签 巴丁及茶瓜(首款及示) 发票专码: 以实际                                                                                   | F出的发票为 |
| 内容          |                                      | 开来日期: 以实际                                                                                                    | F出的发票为 |
| 際           | "信息技术报告"云报号器 项目名称不可修改                |                                                                                                    | KAV.   |
| 61          | 0.10元                                | 期<br>天<br>名称:深圳市職讯计算机系统有限公司                                                                                    |        |
| ₩.          | 空白 (发票上空白, 不显示内容) v                  | 方信統一社会信用代码/納税人识别号: 方信統一社会信用代码/纳税人识别号:                                                                          |        |
|             | 项 v                                  |                                                                                                    |        |
| <b>注</b> 选填 |                                      | 項目名称 規格型号 单位 数量 单价 金額 税率/征收率                                                                                   | 税      |
| 行信息 ①       | 1 购买方 (用户) 开户银行账号 1 销售方 (摘讯云) 开户银行账号 |                                                                                                    |        |
|             | 填写后展示在发展备注区域                         |                                                                                                    |        |
|             | 发票新注不可超过 230 个字节,一个中文字符为 2 个字节       |                                                                                                    |        |
| 586         |                                      |                                                                                                    |        |
| 10          | agq.com v ⊄                          | 승 카 *0.09                                                                                                    | *0     |
|             | 电子邮箱管理 区                             | 价税合計(大当) ◎ 豊角 (小当)¥0.10                                                                                        | - V.   |
|             |                                      | A 50.00                                                                                                    |        |
|             |                                      | iž je stala stala stala stala stala stala stala stala stala stala stala stala stala stala stala stala stala st |        |
|             |                                      | 开意人:门宫标开中的分画为绅                                                                                                 |        |
|             |                                      |                                                                                                    |        |
|             |                                      | <b>治型法仪供参考</b> ,以实际开 <b>要</b> 纯果为用                                                                             |        |

### 相关操作

#### 查看开票记录

申请开票后,您可以在 开票记录页面 自助查询历史的每条开票记录。

- 单击每条开票记录后面的详情,自助查询当前的开票进度、发票信息及发票关联消费记录,也可下载关联消费记录。
- 您还可以在开票记录页面进行撤销申请、退票或者下载电子发票的操作。

#### 设置按月自动开票

- 设置按月开票时,如果账号剩余可开票金额不足上月账单金额时,系统将不支持通过自动方式开具发票,若您仍需申请上月账单金额发票,可登录控制台手动 开具发票,自动开票成功后,可在控制台开票记录页面或者联系邮箱下载开具成功的数电发票。
- 如需变更按月开票设置,请在每月10号之前变更,10号及之后变更将在下月生效。

#### 发票状态说明

- 开票中:正在开具发票,数电发票在开票申请提交后30分钟内开具,开票中的发票不能撤回申请退票。
- 已开票:发票开具完成。"已开票"状态的数电发票可以进行下载,也可以申请退票。
- **已邮寄:**纸质发票已寄出,可查询快递信息;"已邮寄"状态的纸质票可以申请退票,待收到纸质发票后发起 退票 流程,按提示回寄相关退票材料。
- **开票失败**:开具发票失败。
- 退票待处理:用户申请退回纸质发票,等待发票专员审核,1个工作日内可完成审核;退票操作一旦提交后无法撤回,且需要由客户承担退票材料的邮寄费用。

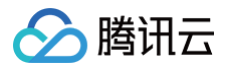

- 红字待发起: 数电发票已抵扣入账的发票退票时,需要客户发起红字确认单,并提供红字确认单号。
- 退票中:正在处理发票退票,退票操作一旦提交后无法撤回。电子发票退票申请提交后1.5小时内会完成退票并释放发票金额,数电发票在我方收到您的退票申请后1−3个工作日内完成退票并释放金额,纸质票在我方收到退票后3个工作日内完成退票并释放发票金额。
- 退票驳回:腾讯云审核退票不通过,驳回退票申请。
- 已作废:发票退票成功,客户可以重新申请开票。

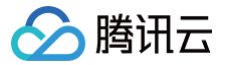

# 退换腾讯云发票

最近更新时间: 2024-12-23 17:01:22

# 操作场景

本文介绍如何退换腾讯云发票。

# △ 注意:

为响应税务总局"金四"数电发票的改革要求,自2024年5月31日起,腾讯云已全面升级为数电发票,不再支持开具纸质发票和电子发票。历史开具纸 质发票/电子发票如需退票,可在 开<mark>票记录页面</mark> 申请退票。

### 可退票原因

- 发票类型错误。
- 税号、开户行账号错误。
- 主体工商名称变更。
- 发票金额有误。
- 退货退票。

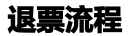

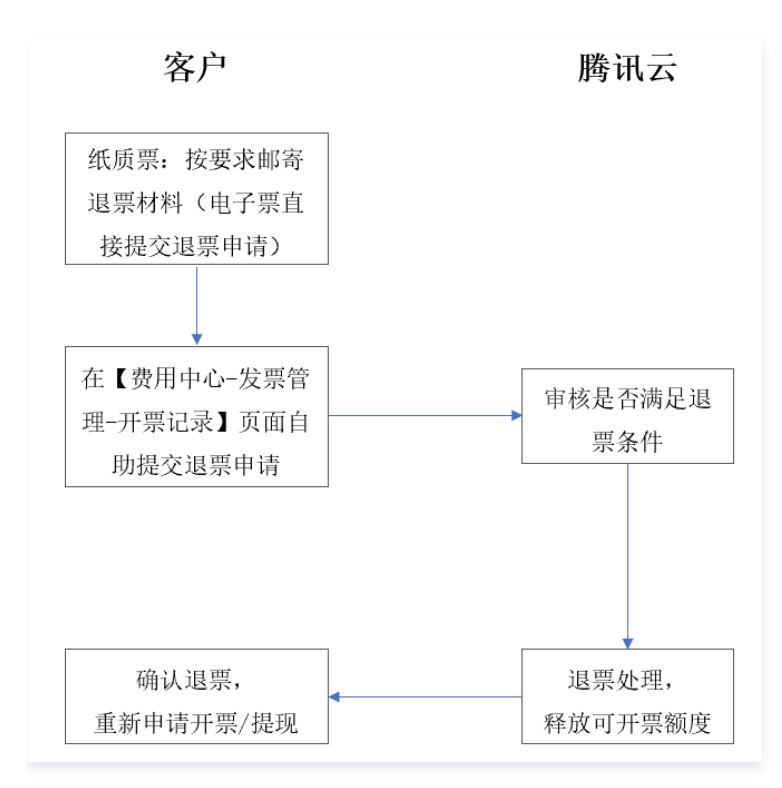

# 操作步骤

#### 电子发票申请退票

在 开票记录页面 ,单击需退发票的**退票**按钮,在弹出的窗口中,填写退票原因、退票说明后,单击**确认提交**。

#### ▲ 注意:

电子发票因税局系统不再支持自动退票,需腾讯云人工操作退票,原电子发票退票时间由1.5小时延长到申请后第2个工作日完成退票,释放您的开票金额,释放后您可重新申请开票。

#### 数电发票申请退票

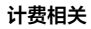

🔗 腾讯云

数电发票已抵扣入账的发票退票前,请贵司财务先至电子税务局系统发起"退票红字确认单"申请,申请成功后,尽快登录腾讯云 <mark>开票记录</mark> 页提交退票申请。在 退票页面,请您仔细填写是否抵扣、红字确认单号、退票原因、退票说明,单击**确认提交**。

数电发票退票申请提交成功后,我方工作人员将在收到您申请后1−3个工作日内完成退票(退票已驳回的除外)释放您的票额,释放后您可以重新申请开票并下载 对冲的红字发票。

# 注意: 发起退票红字确认单需双方在72小时内均确认操作,超期后请重新发起流程。

| 退票      |                                                                            | × |
|---------|----------------------------------------------------------------------------|---|
| 退票金额    | 0.01 元                                                                     |   |
| 是否抵扣/入账 | <ul> <li>● 畳 ○ 否</li> <li>注:已经抵扣/入账的发票退票时,需要客户发起红字确认单,并提供红字确认单号</li> </ul> |   |
|         | 红字确认单号 请输入单号                                                               |   |
| 退票原因    | 发票类型错误    ▼                                                                |   |
| 退票说明    | 详细的退票原因说明,100 字以内                                                          |   |
|         | <b>确认提交</b> 取消                                                             |   |

#### 纸质发票申请退票

#### 前期准备:开具红字发票确认单

- 1. 登录电子税务局,选择**开票业务 > 红字发票开具**,跳转至**红字发票开具**页。
- 2. 在**红字信息确认单录入**中,单击**购/销方选择、**输入**对方纳税识别号、**选择**开票日期起、开票日期止,查询**需要退票的票据。
- 3. 选择需要退票的票据,输入退票原因,确认提交退票,申请成功后,请按下图样式将红字退票确认页下载打印和发票复印件一并寄回完成退票。

| 全国统一规范   | 全国统一规范电子税劳用 (93)除 《周雨云计算 (23) 前原是任公      |                                          |                                          |                      |                           |                 |        |         |        |       |        |    |      |       |                        |
|----------|------------------------------------------|------------------------------------------|------------------------------------------|----------------------|---------------------------|-----------------|--------|---------|--------|-------|--------|----|------|-------|------------------------|
| ← 红字发票业  | 务 发展业务 > 红字发展业务                          |                                          |                                          |                      |                           |                 |        |         |        |       |        |    |      |       | 摄作描引                   |
| 概况统计     |                                          |                                          |                                          |                      |                           |                 |        |         |        |       |        |    |      |       |                        |
| 本月設退发票該商 | (元)                                      | 本月应转出进现                                  | 税额 (元)                                   | 5                    | 日发出的确认单(张)                |                 |        | 本月收到的确认 | 第 (9%) |       |        |    |      |       |                        |
| 常用功能     |                                          |                                          |                                          |                      |                           |                 |        |         |        |       |        |    |      |       |                        |
| <b>E</b> | <b>P信息编认单基入</b><br>查测/出导波学业最多业纪(江学信号编认单) | R                                        | <b>工宁信息编认单处理</b><br>医示例前接近题的《江字信息编认单》,并注 | 809000,7508,78993875 | <b>紅字发票开員</b><br>星示所有可开题的 | 3(江字信意确认单),并担邻开 | 741318 |         |        |       |        |    |      |       |                        |
| 红宇发票确认信  | 息                                        |                                          |                                          |                      |                           |                 |        |         |        |       |        |    |      |       | 查看更多 >                 |
| 已发出的确认相  | 已收到的确认单 已发出的信息                           | 表                                        |                                          |                      |                           |                 |        |         |        |       |        |    |      |       | 自定义列                   |
| 购销券份     | 对方纳税人名称                                  | 纳税人识别号                                   | 对应蓝票数电票号码                                | 红字通知单编号              | 发起时间                      | 处理时间            | 发展金额   | 发展税额    | 冲红原因   | 确认即开票 | 状态     | 备注 | 开具状态 | 操作    |                        |
| 100      |                                          |                                          |                                          |                      |                           |                 | 1000   | -       | 1000   |       |        |    | 125  |       |                        |
| -        |                                          |                                          |                                          |                      |                           |                 |        |         | 10mm   |       | ***    |    |      |       |                        |
|          | 1000                                     | 1.1.1.1.1.1.1.1.1.1.1.1.1.1.1.1.1.1.1.1. | 1.100                                    | 1000.000             | 20.00                     |                 |        |         | 100    |       | 10.000 |    | 100  | 1.111 |                        |
| -        | concernance."                            | CONTRACTOR OF STREET                     | a - many land                            |                      | 10.00                     |                 |        |         | 1000   |       | -      |    |      |       |                        |
|          | At the other states.                     | and the second                           | 1000                                     | and the second       | 10.00                     |                 | 100.0  |         | 100.4  |       | 10.000 |    | 100  |       | 電要和約吗?<br>( <b>在</b> ) |

#### 退票指引

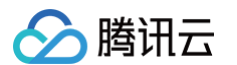

1. 单击需退票后 退票 按钮,在弹出的窗口中,请认真填写退票原因、邮寄快递公司、快递单号、退票说明后,单击确认提交。

```
⚠ 注意:
此操作一旦提交后无法撤回,且需要您承担退票材料的邮寄费用,请谨慎操作。
```

| () <⊪<br>₫ | 晶馨提示:此操作一旦提交后无法撤回,且需要您承担邮寄费用,请谨慎操作<br><mark>看退票说明</mark>    |  |
|------------|-------------------------------------------------------------|--|
| 退票金额       | 1.00元                                                       |  |
| 退票原因       | 发票类型错误    ▼                                                 |  |
| 是否已抵扣()    | ○是 ○否                                                       |  |
| 材料要求       | 请将 <b>发票原件</b> 邮寄给                                          |  |
|            | 收件人 王兰                                                      |  |
|            | 电话 010-62671188-839840<br>该联系方式仅供寄件使用,如需业务咨询,请拨打 4009100100 |  |
|            | 地址 北京市海淀区西北旺东路10号院西区9号楼腾讯北京总部大厦B1邮件中心                       |  |
| 退票快递公司 *   | 请填写快递公司 请填写寄出的快递单号                                          |  |
| 退票说明       | 详细的退票原因说明,100 字以内                                           |  |
|            |                                                             |  |
|            |                                                             |  |

2. 我们收到您的退票材料后,将在3个工作日内完成审核并释放您的开票金额(退票已驳回的除外)。开票金额释放后,您可重新提交开票申请或者提现。

# ⚠ 注意: ● 纸质专票(已抵扣)需要提供:电子税务局已退票【红字发票确认单】发票截图 + 发票复印件,具体操作请参见 前期准备:开具红字发票确认 单。

- 纸质专票(未抵扣)需要提供:发票联和抵扣联原件。
- 纸质普票:发票联原件。

### 其他操作

#### 腾讯云发票丢失

- 丢失纸质增值税专用:我们可以为您提供发票底联扫描件或底联复印件(加盖发票章);您可在控制台提交工单申请,工单中请写明原因、发票号码和金额。
   收到您的工单申请后,我方将于5 7个工作日内处理并回复。
- 丢失增值税普通发票/数电发票:您可登录腾讯云 开票记录 页面,找到您所需的电子发票单击下载使用,电子发票和纸质发票同样具有法律效应。

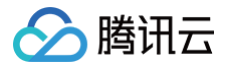

# 数电发票介绍

最近更新时间: 2025-04-29 17:55:53

# 数电发票介绍

全面数字化的电子发票(以下称数电发票)是与纸质发票具有同等法律效力的全新发票,不以纸质形式存在、不用介质支撑、无须申请领用、发票验旧及申请增版 增量。纸质发票的票面信息全面数字化,将多个票种集成归并为电子发票单一票种,数电票实行全国统一赋码、自动流转交付。

- 带有"普通发票"字样的数电发票,其法律效力、基本用途与现有普通发票相同。
- •带有"增值税专用发票"字样的数电发票,其法律效力、基本用途与现有增值税专用发票相同。

#### 数电发票样式示例:

• 增值税专用发票

| 二维码 松 电子                               | 发票 (曾值秋专用发票) 发票号码:<br>(% 田本林本本本本本本本本本本本本本本本本本本本本本本本本本本本本本本本本本本本 |
|----------------------------------------|-----------------------------------------------------------------|
| 购<br>买方名称:<br>方结, 一社会信用代码/纳税人识别号;<br>息 | 销                                                               |
|                                        |                                                                 |
| 合 计<br>价税合计(大写)                        | (小焉)                                                            |
| 备注                                     |                                                                 |
| 开票人:                                   |                                                                 |

#### • 普通发票

| 二维码   标签                                 | 电子发票:(音频发票) 发票号码:<br>(************************************ |
|------------------------------------------|------------------------------------------------------------|
| 购<br>买<br>方<br>信<br>统 一社会信用代码/纳税人识》<br>息 | 销<br>售<br>月子:                                              |
|                                          |                                                            |
|                                          |                                                            |
| A 21                                     |                                                            |
| 合 计<br>价税合计(大写)                          | (小写)                                                       |
| <u>合</u><br>→<br>价稅合计(大写)<br>备<br>注      | (小写)                                                       |

# 数电发票的优势

#### • 开票时间灵活

腾讯云用户购买云产品后,可随时进入腾讯云发票控制台自助申请发票,选择需展示在发票页面购买方和销售方信息及选定数电发票接收邮箱后,系统将在30 分钟内实现自助开票。

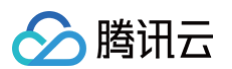

#### • 告别发票邮寄,减少邮寄丟失风险

全面实现发票无纸化,数电发票开票成功后用户可于电子发票接收邮箱中下载发票,亦可通过腾讯云发票控制台开票记录页下载已成功开具的数电发票,告别 发票来回邮寄丢失风险。

#### () 说明:

国内站用户可支持开具数电发票,国际站用户开具发票类型为 invoice 形式发票。

# 常见问题 FAQ

#### "数电发票"与现行发票票样有何区别?

数电发票与增值税纸质/电子发票效力相同。

• 纸质专票:常规开具的增值税专用发票,需邮寄并人工收票,存在遗失风险。

• 数电专票:税局主推新票种,可开单张大金额发票,电子发化归档,无需邮寄,无遗失风险。

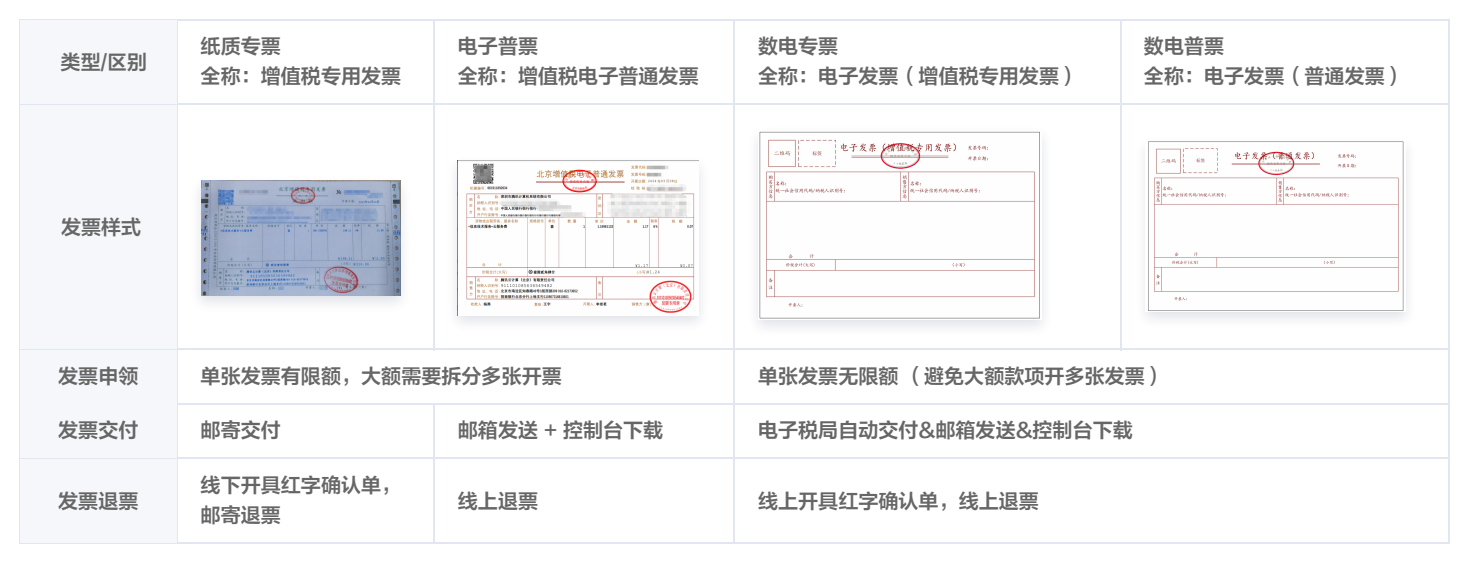

#### 如何自助申请数电发票?

用户购买腾讯云产品后,可以通过以下两种方式获取数电发票。

| 方式一 | <b>邮箱下载:</b><br>数电发票开具成功后,您可通过在开票过程中填写的数电发票接收邮箱收到数电发票成功开具通知,点击邮件正文中下载链接即可下载数电发<br>票。 |                                 |                  |                                                      |  |  |  |
|-----|--------------------------------------------------------------------------------------|---------------------------------|------------------|------------------------------------------------------|--|--|--|
|     | <b>官网下载:</b><br>您可登录腾讯云官网,前往 <b>费用中心控</b> 目<br>OFD。                                  | <b>制台 &gt; 发票管理 &gt; 开票记录</b> 页 | 面,下载数电发票。数电发票下载: | 支持格式类型为 PDF 、 XML 和                                  |  |  |  |
|     | 已开票金额 1.21 元                                                                         |                                 | 全部 日开票 12 开票     | 申 0 過票中 0 已退票 12 2015-02-17 ☆ 2025-02-17 首 明紀入发展号码 上 |  |  |  |
| 万式二 | 中请开票团间 中请开票方式 ① 双票给头                                                                 | 发派关键 T                          | 发票介质 发票号码 发票金额   | 秋念 マ - 銀行:                                           |  |  |  |
|     | 2024-11-12 15:10:06 手助申请开票 个人                                                        | 个人增值获益违发票                       | 0.64 元           | 已作政 详情 下版红字发展                                        |  |  |  |
|     | 2024-11-01 18:17:12 手动曲道开票 个人                                                        | 个人增值税益遭发票                       | 0.01元            | 日开展 钟橋 道原 下能和电波展                                     |  |  |  |
|     | 2024-04-08 09:13:38                                                                  | 个人還值稅薪運发票                       | 0.01元            |                                                      |  |  |  |
|     | 2024-04-03 15 20.48 手助中還开調 个人                                                        | 个人增值收益遭处罪                       | 0.01元            | BFT IF IN OFD                                        |  |  |  |

#### 收到数电票自行打印后,纸质打印件上没有加盖销售方的发票专用章,是否可以作为税收凭证?

根据相关法律法规,数电发票法律效力、基本用途与纸质发票相同。客户以数电发票的纸质打印件作为税收凭证的,无需要求销售方在纸质打印件上加盖发票专用 章,但必须同时保存打印该纸质件的数电票电子文件。

#### 财务/客户不接受数电发票,怎么办?

目前数电发票受票已在全国范围内推广,根据国家税务总局于2024年1月15日修订的《中华人民共和国发票管理办法实施细则》第三条规定,电子发票与纸质发 票的法律效力相同,**任何单位和个人不得拒收**,请您放心接收数电发票。

#### 数电发票可支持的格式有哪些?

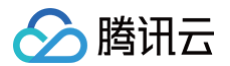

腾讯云开具数电发票格式为 PDF、XML、OFD。

### 数电发票如何退票?

- 贵司取得发票已进行认证或已完成入账的。需由贵司开具《红字发票信息确认单》,腾讯云(开票方)进行确认,具体开具方法可咨询贵公司财务同学。
- 贵公司取得发票后未认证且未入账的。由腾讯云(开票方)开具《红字发票信息确认单》,贵公司无需处理红字发票信息确认单,只需提交退票申请即可。

# 数电发票开具后,由于某些原因需要退票,如何开具《红字发票信息确认单》?

| 发票抵扣/认证情况             | 《红字信息表》申请方                                |
|-----------------------|-------------------------------------------|
| 购买方取得数电发票(专票),未用于申报抵扣 | 销售方,进行全额红冲                                |
| 购买方取得数电发票(专票),已用于申报抵扣 | 购买方,录入红字发票信息后,由销售方登录电子税务局确认相关红字信息,并开具负数发票 |

红字确认单开具:用户登录电子税务软件,搜索栏输入**红字发票开具**,可快速查找**红字发票开具**页面开具红字确认单。

# 数电发票退票完成后,如何获取退票对应的红字发票?

数电发票完成退票后,可在**费用中心控制台 > 发票管理 > 开票记录**页面,选择已完成的退票,单击**下载红字发票**。

| 已成功开具 9 张发票 (合计 11.09 元) | 1                      |                     |           |      |                                         |         | 2021-04-09 ~ 2024-04-09 | 输入发票号码    |
|--------------------------|------------------------|---------------------|-----------|------|-----------------------------------------|---------|-------------------------|-----------|
| ③ 当前有3张数电发票已抵扣/入账        | ,经核实现没有填有单号,请您发起红字申请,! | 影统将自动编记红字单号 只看红字侍发起 |           |      |                                         |         |                         |           |
| 中请开意时间                   | 申请开票方式 ①               | 发票抬头                | 没意类型 ▼    | 发票介质 | 发票号码                                    | 发票金额    | 秋态 Y                    | 操作        |
| 2024-04-02 14:47:03      | 手动由清开票                 | 测试公司                | 企业增值税益通发票 | 数电发票 |                                         | 35.00 元 | 红字侍发起                   | 洋情 下數数电发票 |
| 2024-03-26 14:19:15      | 手动申请开展                 | 测试公司                | 企业增值税普通发票 | 数电发展 |                                         | 0.01 元  | 已作度                     | 洋情 下版红字发展 |
| 2024-03-21 15:06:53      | 手动由请开展                 | 御武公司                | 企业增值税普通发票 | 設地发展 |                                         | 0.01 元  | 已作废                     | 洋橋下敷紅字发展  |
| 2024-03-20 11:04:30      | 手动电情开展                 | 测试公司                | 企业增值税普通发票 | 款电发票 | 100000000000000000000000000000000000000 | 0.01元   | 已作废                     | 评情 下数红字发票 |
| 2024-03-20 11:03:57      | 手动中语开票                 | 奥试公司                | 企业增值机普通发票 | 歌电发票 | 100700000000000000000000000000000000000 | 0.01元   | 日作度                     | 洋街 下载红字发票 |
| 2024-03-20 11:03:11      | 手动由请开展                 | 测试公司                | 企业增值税益運发票 | 数电发展 | 100000000000000000000000000000000000000 | 0.01元   | 红字侍发起                   | 洋情 下载数电发票 |
| 2024-03-20 10:55:03      | 手动电清开展                 | 测试公司                | 企业增值税益通发票 | 数电发票 | 100000000000000000000000000000000000000 | 0.01元   | 已作废                     | 洋債 下數红字发票 |
| 2024-03-20 10:53:54      | 手动申请开赢                 | 测试公司                | 企业增值税普通发票 | 歐电发票 | 100700000000000000000000000000000000000 | 0.01 元  | 已作废                     | 洋街 下數江字发展 |
| 2024-03-20 10:42:05      | 手动申请开票                 | 测试公司                | 企业增值祝普通发票 | 款电发票 |                                         | 0.01 元  | 红字侍发起                   | 洋情 下数数电发票 |
|                          |                        |                     |           |      |                                         |         |                         |           |

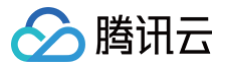

# 云市场发票

最近更新时间:2025-06-0618:13:02

# 操作场景

本文介绍如何开具云市场发票。

### 前提条件

- 客户必须先完善账户信息且进行实名认证后,才能开具发票。
- 2019年8月1日起,在云市场页面购买的商品,需要向云市场服务商申请开票,请前往 云市场 开票页面申请开票。

#### 注意事项

- 2019年8月1日起在云市场页面购买的商品,发票由服务商开具并邮寄,发票相关问题请联系服务商沟通确认。
- 抬头类型为企业时,才可以开具增值税专用发票。
- 默认开具纸质版发票,如需开具电子发票或数电发票,请提前联系服务商确认是否支持并已配置对应的开票选项。
- 开票金额大于等于50元的发票由云市场服务商付费邮寄;低于50元云市场服务商可能采用到付方式。
- 云市场只支持输入金额开票。
- 云市场的可开票金额不纳入腾讯云的可开票金额范围内。

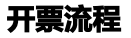

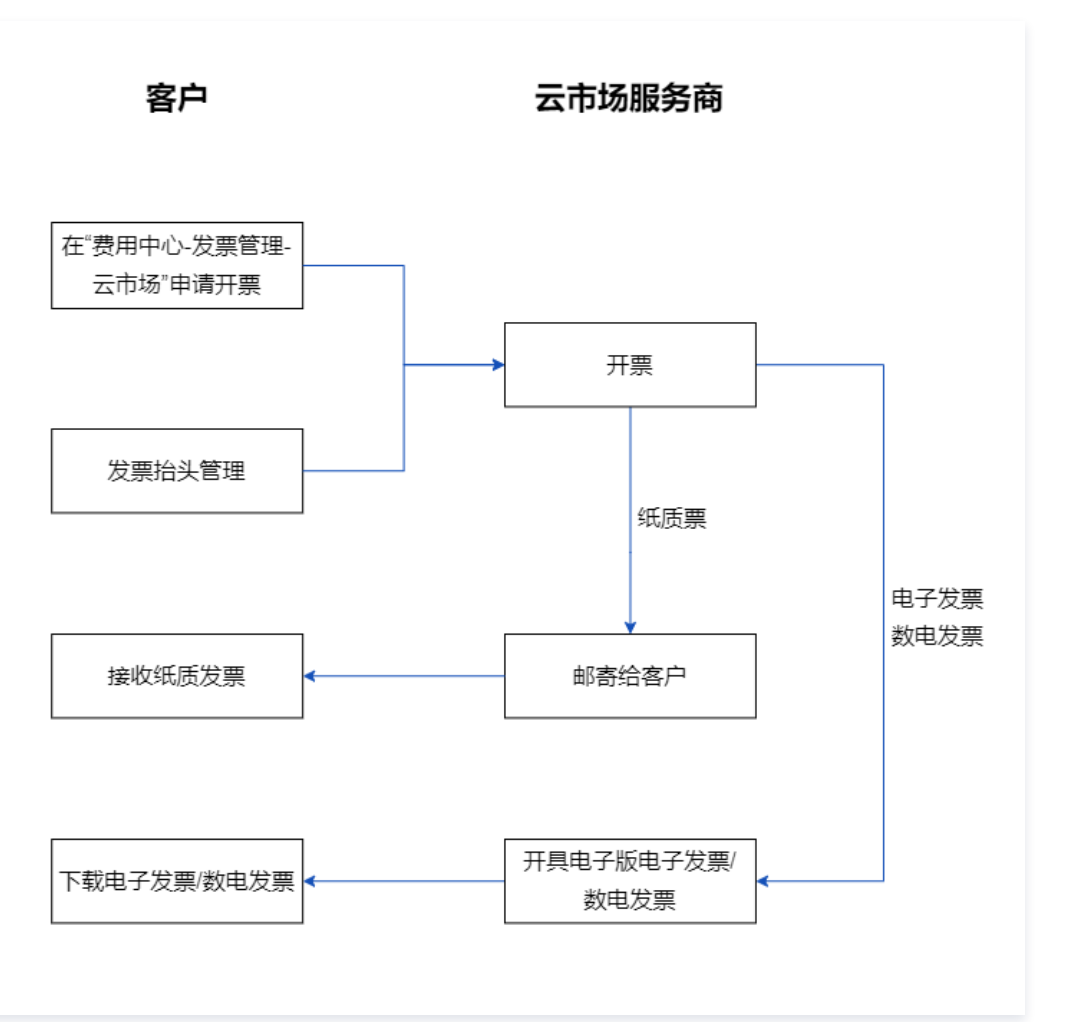

#### 数电发票

数电发票是与纸质发票具有同等法律效力的全新发票,不以纸质形式存在、不用介质支撑、无须申请领用、发票验旧及申请增版增量。纸质发票的票面信息全面数 字化,将多个票种集成归并为电子发票单一票种,数电票实行全国统一赋码、自动流转交付。

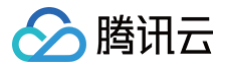

#### 数电发票与增值税纸质/电子发票效力相同。

- 纸质专票:常规开具的增值税专用发票,需邮寄并人工收票,存在遗失风险。
- **数电专票**:税局主推新票种,可开单张大金额发票,电子发化归档,无需邮寄,无遗失风险。

**数电发票可支持发票类型**:个人增值税普通发票、企业增值税普通发票、企业增值税专用发票和组织增值税普通发票。

数电发票可支持的格式:数电发票格式为 PDF、XML、OFD(申请开票前,请与云市场服务提供商确认是否支持能提供对应发票格式开票)。

### 操作步骤

- 1. 登录费用中心控制台,进入发票管理页面。
- 2. 选择需要开票的云市场服务商,单击申请开票。

| 发票管理                   |                         |            |              |                                                |           |                |
|------------------------|-------------------------|------------|--------------|------------------------------------------------|-----------|----------------|
| 可开票金额<br>5.33元 明日      | <b>升票记录</b><br>己开票<br>张 |            |              | ▲ 云市场可升票<br>2.00元<br>已开票 1 张 ><br>然你云开说广景请韩佳DE | 控制台 22 开票 |                |
| 申请开票<br>腾讯云 <u>云市场</u> |                         |            |              |                                                |           | 发展始头 邮箱管理 开展描引 |
|                        | 选择云市场                   | 1<br>服务商开票 | 2<br>服务商处理开票 | 3<br>发票邮寄                                      | 4<br>签收发票 | 开震流缓缩引         |
| 云市场服务商                 | 服务商联系方式 ①               | 现金消费金额(元)  | 已开票金         | <b>諁</b> (元)                                   | 未开票金额(元)  | 提作             |
|                        |                         | 1.00       | 0.00         |                                                | 1.00      | 申请开票           |
|                        |                         | 2.00       | 1.00         |                                                | 1.00      | 申请开展           |

#### 3. 在提示框中,输入本次开票金额,单击确认开票。

4. 在确认开票信息页面,添加或修改发票抬头信息、选择发票类型。如选择纸质发票,则需添加或选择邮寄地址。

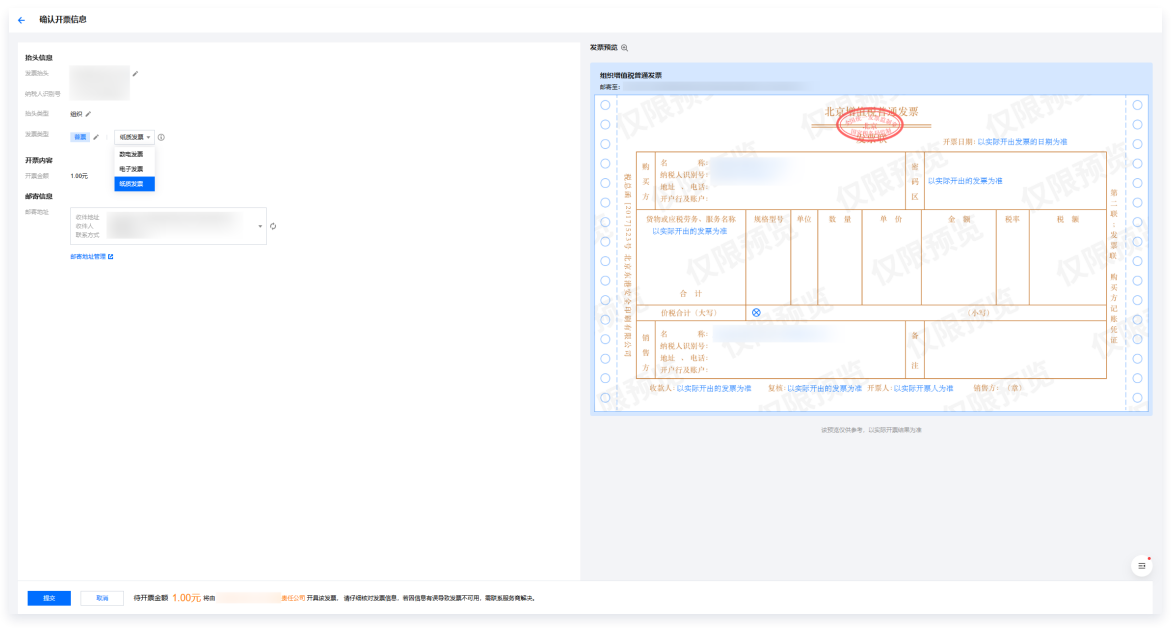

○ 添加发票抬头信息: 在**发票管理 > 发票抬头管理**页面,单击添加发票抬头,并填写发票信息。

#### △ 注意:

- 请您根据发票抬头类型和发票类型认真填写相应信息,带星号为必填项。
- 抬头类型为企业时,才可以开具增值税专用发票。
- 每个腾讯云账号只能设置一个有效的发票抬头信息。
- 企业增值税普通发票:适用于小规模纳税人,开具的发票不能进行进项税额抵扣。
- 企业增值税专用发票:适用于一般纳税人,开具的发票可以进行进项税额抵扣。
- 个人增值税普通发票:适用于小规模纳税人,开具的发票不能进行进项税额抵扣。

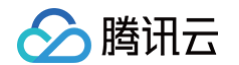

- 组织增值税普通发票:适用于除个人和企业外需要申请发票的组织,如政府、公共事业、非盈利机构、学校等,开具的发票不能进行进项税额 抵扣。
- 修改发票抬头信息:如已添加发票抬头信息,可单击修改进行修改。
  - 个人增值税普通发票抬头默认为个人,不能修改,如需修改发票抬头信息,请选择开具企业/组织增值税普通发票。
  - 增值税专用发票抬头为系统自动获取的实名认证名称。根据《增值税专用发票使用规定》,专用发票开具要与实际交易相符(《规定》第十一条)。 如果您要修改专票抬头需先修改实名认证信息,实名认证重新认证通过后,即可将新实名认证名称作为增值税专用发票抬头进行开票。
- 添加邮寄地址
  - 在 邮寄地址管理 页面填写邮寄信息,可添加并保存多条邮寄信息;
  - 也可在确认开票信息页面添加邮寄地址。
- 修改邮寄地址
- 如已添加邮寄地址信息,可单击**修改**进行修改。
- 5. 核对发票信息无误后,单击提交,即可申请开具发票。
  - 请仔细核对发票信息及邮寄地址,若因信息填写错误导致发票不可用或丢失,需联系服务商协商解决。
  - 申请数电/电子发票,云市场服务商将在10个工作日内为您开具发票,您可到开票记录页面下载数电/电子发票。
  - 申请纸质发票类型,云市场服务商将在10个工作日内为您寄出发票,金额大于等于50元的发票由服务商付费邮寄,低于50元服务商可能采用到付方式。

#### 相关操作

#### 如何查看/下载已开票信息?

申请开票后,您可以在云市场开票记录页面自助查询历史的每条开票记录。

- 详情查询:单击单条开票记录右侧的详情,即可查看发票完整信息。
- 发票下载:数电/电子发票发票申请成功后,可在开票记录页面直接下载发票文件。
- 申请撤销:未完成开票的开票申请,可在发票状态为待处理时,终止开票流程。发票状态变为处理中/邮寄中/已邮寄/已开票,将不能直接撤销,如需重开或 退回发票,请和服务商直接沟通解决,联系方式见开票记录页或发票详情。

#### 如何退换云市场发票?

- 如果申请开票信息有误,可在待处理状态撤销申请,当状态变为处理中/邮寄中/已邮寄/已开票,将不能直接撤销,此时如需重开或退回发票,请和服务商直 接沟通解决,联系方式见开票记录页或发票详情。
- 2. 若云市场服务商确认可退票:
  - 涉及退款的,请先完成退款流程。
  - 如为纸质发票,需将发票原件寄回至云市场服务商处。
- 3. 待您退票事宜处理完毕后,请提交工单给云市场工作人员请求发票作废。当状态更新为**发票作废**,您可进行后续的重开发票或者提现操作。

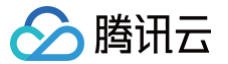

# 腾讯云合同 合同管理概览

最近更新时间: 2024-11-20 09:55:22

#### 流程概览

#### () 说明:

客户在注册、实名认证等场景通过网页确认接受相关《服务协议》与在控制台**费用中心 > 合同管理** 中申请对应电子版或纸质合同具有同等法律效力,合同管理仅为客户提供通用合同的电子版、纸质版合同生成、下载、盖章等相关功能与服务支持。

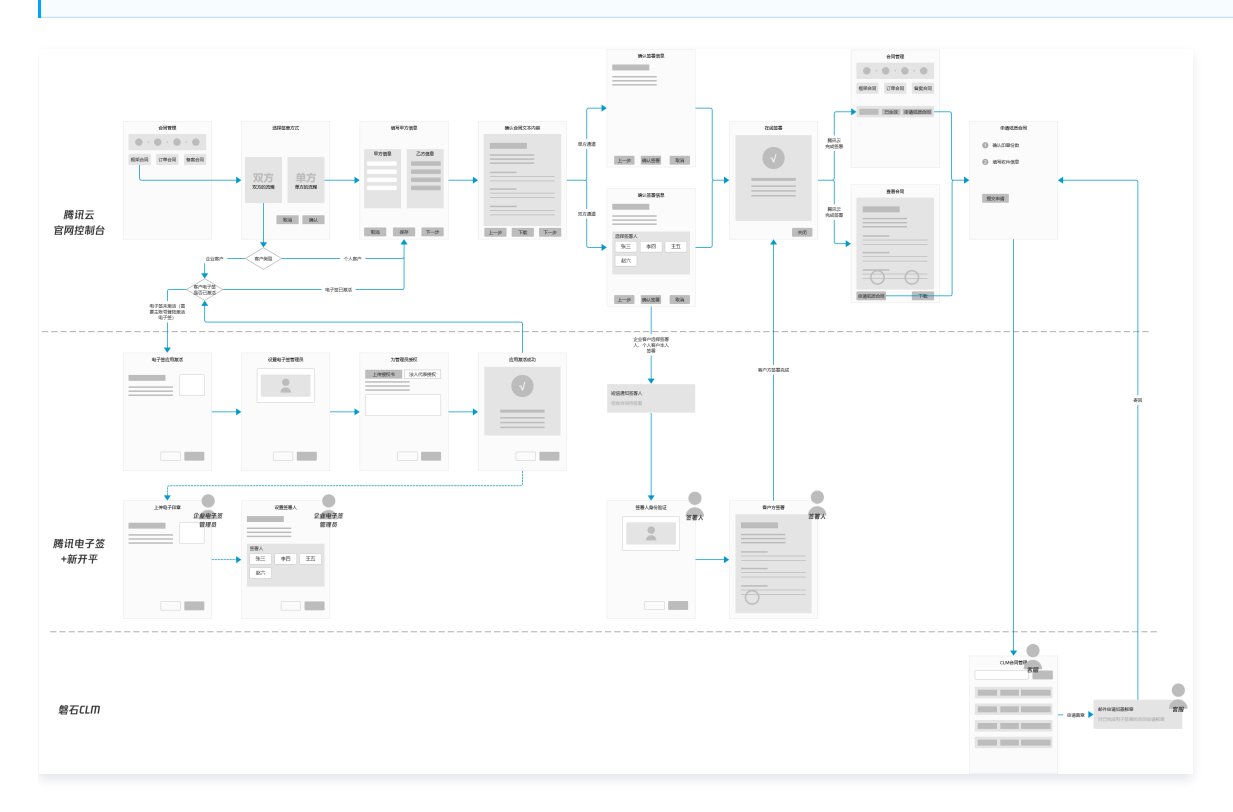

### 关于合同类型

- 框架合同:适用于生成带有电子签章并可下载的《腾讯云服务协议》。
- 订单合同:适用于请款、报销、申请 ICP 许可证。
- 备案合同: 适用于根据备案订单申请 ICP 许可证。

#### 关于创建合同相关规则

- 合同管理为客户提供通用版本合同,包括《框架合同》、《订单合同》、《备案合同》的电子版、纸质版合同生成、下载、盖章等相关功能与服务支持。对于 对合同条款有个性化诉求的客户,请联系对接商务,走线下合同签订流程。
- 每个账号下可生成一份有效的《框架合同》,而《订单合同》、《备案合同》依托于《框架合同》,故生成《订单合同》、《备案合同》前必须先生成《框架
   合同》。
- 客户主体名称等如已发生变更,但是尚未更新腾讯云实名认证信息,创建合同前请先修改实名认证信息,以便主体信息合法有效。
- 如客户已生成过有效的《框架合同》、《订单合同》、《备案合同》,后发生了客户主体变更,需在实名认证变更基础上联系客服签订《权利义务转让补充协议》,方可生成新的电子合同;对于客户主体变更属于工商更名的场景,请客户获取《工商更名函》并联系客服处理。

### 关于合同电子签章

- 目前腾讯云官网支持"**腾讯云单方电子签章**"和"双方电子签章"两种电子签章方式,二者生成后均具有法律效力。
- 合同电子签章一经生成无法修改合同内容或作废,修改信息需联系客服线下签署《补充协议》。
- 企业客户首次申请双方电子签章时需激活腾讯电子签,激活成功后企业客户支持以电子印章签署。个人客户支持以签名形式签署。

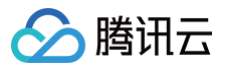

- 客户申请单方电子签章,无需激活腾讯电子签,系统自动加盖腾讯云电子签章。
- 单方、双方电子签章的合同具有同等法律效力,暂不支持在生成后由单方电子签章变为双方电子签章,或由双方电子签章变为单方电子签章。
- 腾讯电子签请参见 腾讯电子签 > 快速入门 文档。

# 功能操作详解

- 创建框架合同
- 创建订单合同
- 创建备案合同
- 申请纸质合同甲方信息管理

# 合同状态(子状态)及操作

| 适用签章方式 | 状态  | 子状态      | 可执行操作  |
|--------|-----|----------|--------|
| 单、双方   | 草稿  | 填写信息     | 删除     |
| 单、双方   | 草稿  | 确认合同文本内容 | 删除     |
| 单、双方   | 草稿  | 签署确认     | 删除     |
| 单、双方   | 草稿  | 合同草稿生成中  | _      |
| 双方     | 签署中 | 客户签署     | 取消签署   |
| 双方     | 签署中 | 取消中      | _      |
| 单、双方   | 签署中 | 腾讯云签署    | -      |
| 单、双方   | 已生效 | 电子合同已生效  | 申请纸质合同 |
| 单、双方   | 已生效 | 纸质合同申请中  | 查看邮寄信息 |
| 单、双方   | 已生效 | 纸质合同已寄出  | 查看邮寄信息 |
| 单、双方   | 已作废 | -        | 删除     |
| 单、双方   | 已终止 | _        | -      |

| 合同申请记录          |        |        |                     |               |           |      |                                                |
|-----------------|--------|--------|---------------------|---------------|-----------|------|------------------------------------------------|
| 甲方信息管理 批量申请纸质合同 |        |        |                     |               |           |      |                                                |
| 合同编号            | 合同类型 ▼ | 签章方式 ▼ | 合同申请时间 🕈            | 合同有效期 (1)     | 合同状态 ▼    | 合同子  | 确认申请纸质合同?                                      |
| QC-             | 框架合同   | 双方电子签  | 2022-08-11 19:46:29 | 使用腾讯云服务期间持续有效 | し 签署中     | 腾讯云  | 当前合同已生成电子签章并具有法律效力,可直<br>接打印使用。                |
| QC. /           | 框架合同   | 双方电子签  | 2022-08-11 18:30:04 | 使用腾讯云服务期间持续有效 | - 草稿      | 签署确  | 申请纸质合同耗时较长,如您确定需要申请,我<br>们将在5个工作日内为您寄出鲜章版纸质合同。 |
| _ ac.           | 框架合同   | 单方电子签  | 2022-08-08 16:54:58 | 使用腾讯云服务期间     | 有电子签章,具有; | 法律效力 | 确认申请 取消                                        |
| 🗌 ac: 🥒 🧪 🛨     | 备案合同   | 双方电子签  | 2022-08-05 16:28:46 | 至甲方托管期限届满之日止  | ~ 已生效     | 电子合同 | 同已生效 申请纸质合同                                    |
| 共 4 条           |        |        |                     |               |           | 20   | ▼条/页 N < 1 /1页 > N                             |

🕛 说明:

如果订单/备案合同生成错误,需要在"合同管理"首页先对"草稿"合同执行**作废**操作,并删除"已作废"的合同,才能释放被占用的订单。

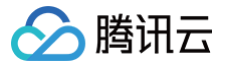

# 创建框架合同

最近更新时间: 2024-11-18 11:33:53

# 操作场景

本文指导您如何创建框架合同。

# 操作步骤

 登录费用中心 > 合同管理,单击创建框架合同。 如需了解合同文本内容,可单击合同模板。

| 中游会同指引                         | 1                        | 2                                     | 3                            | ٩                                         |
|--------------------------------|--------------------------|---------------------------------------|------------------------------|-------------------------------------------|
|                                | 选择要申请的合同<br>构成业务场景选得所简合同 | <b>进择电子弦章方式</b><br>支持双方电子检查或顺用云单方电子检查 | 生成合同文本<br>這同單方信息、這個订单并生成全间文本 | 完成在线金票<br>例或双方组织存在经验器器。 新聞生成常有<br>电子型量的合同 |
| 同時の                            |                          | 5<br>秋秋丁华合同                           |                              | 合業公司                                      |
| 适用于生成带有电子签章并可下载的《滕讯云服务协议》 合同情权 |                          | 适用于请款、投纳、申请ICP许可证 合同模拟                |                              | 适用于根据量素订单由请ICP许可证 含同模板                    |

- 2. 在弹出的窗口中,根据需要选择电子签章方式,待通过系统校验后单击确定,进入"双方电子签章"通道或"腾讯云单方电子签章"通道。
  - 个人客户默认为"双方电子签章"通道,无需选择电子签章方式。
  - 企业客户一般根据需要选择电子签章方式。

#### 🕛 说明:

- 单方或双方电子签章均具有法律效力,一经生成无法修改内容。申请前请仔细检查合同文本并谨慎操作。
- 对于企业客户,选择"双方电子签章"通道,系统将会检测腾讯电子签功能是否已激活,未激活时请根据系统提示完成激活。激活中遇到问题请参见 腾讯电子签>快速入门 文档。

| <b>请选择电子签章方式</b><br>单方或双方电子签章均具有法律效力,一经生成无                                        | X<br>法修改内容。申请前请仔细检查合同文本并谨慎操作                              |
|-----------------------------------------------------------------------------------|-----------------------------------------------------------|
| <b>双方电子签章</b><br>首次申请双方电子签章时需激活【腾讯电子<br>签】 · 激活成功后企业客户支持以电子印章<br>签署,个人客户支持以签名形式签署 | <b>腾讯云单方电子签章</b><br>确认信息后可直接生成带有腾讯云单方电子<br>签章的合同,同样具有法律效力 |
| 确定                                                                                | 取消                                                        |

3. 在填写甲方信息页面,按照提示填写框架合同中的甲方联系信息,单击下一步:确认合同文本内容。

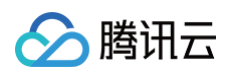

| <b>甲方主体信息</b> 甲方主体信息素与实名认证信息保持一致,如素修改清进行实名认证变更 |         | 乙方 (勝讯云) 信息                   |  |
|------------------------------------------------|---------|-------------------------------|--|
| <b>甲方名称</b> 。                                  |         | 乙方名称 腾讯云计算 (北京) 有限责任公司        |  |
|                                                |         | 地址 北京市海淀区海淀大街38号银科大厦          |  |
| 507.2                                          |         | 联系人 <b>講讯云合同管理</b>            |  |
| (服务账号)                                         |         | 联系电话 95716 载 4009100100       |  |
|                                                |         | 电子邮箱 cloud_hetong@tencent.com |  |
| <b>#万联系信息</b>                                  |         |                               |  |
| \$4:•                                          |         |                               |  |
| <b>祥英人</b> •                                   |         |                               |  |
| 性家田洋,                                          | 0       |                               |  |
|                                                | •       |                               |  |
| 电子邮箱 •                                         | $\odot$ |                               |  |
|                                                |         |                               |  |
|                                                |         |                               |  |
|                                                |         |                               |  |
|                                                |         |                               |  |
|                                                |         |                               |  |
|                                                |         |                               |  |
|                                                |         |                               |  |

4. 在确认合同文本内容页面,核对生成的合同文本内容,待确认生成的合同文本内容无误后,单击下一步:确认签署信息。

| ← 创建框架合同                |                                                                                              |                                                                                     |     |    |       |        | 框架合同 | 模板 |
|-------------------------|----------------------------------------------------------------------------------------------|-------------------------------------------------------------------------------------|-----|----|-------|--------|------|----|
| 填写甲方信息 > 2 确认合同文本       | <b>"功容 〉 ③</b> 确认签署信息 <b>〉</b> ④                                                             | )在线签署                                                                               |     |    |       |        |      |    |
| Ŧ                       |                                                                                              |                                                                                     |     |    |       |        |      |    |
|                         | 尊敬的腾讯云用户,您已申请《腾讯云服务协<br>申请《腾讯云服务协议》副本,由用户通过腾讯云<br>本协议副本生成时间为:2023-10-24 15:24:<br><b>腾讯云</b> | 议》副本,已注册并通过腾讯云实名认证的用户<br>5账号操作申请。<br>47<br><b>无服务协议</b>                             | 均可  |    |       |        |      |    |
|                         | <b>甲方:</b><br>地址:<br>联系人<br>联系电话:                                                            | 乙方: 趙讯云计算(北京)有限责任公司<br>地址:北京市海淀区海淀大街38号银科大厦<br>联系人:腾讯云合同管理<br>联系电话:95716或4009100100 |     |    |       |        |      | 9  |
| ПП К < тив > м          | 电子邮箱:                                                                                        | 电子邮箱:cloud_hetong@tencent.com                                                       | o H | DS | <br>- | 100% + | 5    |    |
| 上一步: 填写甲方信息 下一步: 确认签習信息 |                                                                                              |                                                                                     |     |    |       |        |      |    |

- 5. 在确认签署信息页面,核对签署信息无误后,单击下一步:在线签署。
  - "双方电子签章"通道下,腾讯云将向签署人手机发送短信,签署人需通过**腾讯电子签**小程序完成相关操作。
    - 企业客户需选择客户方签署人,如果在现有签署人之外添加新的签署人,则需要经过所在企业电子签管理员进行授权审核。
    - 个人客户需要确认本人接收签署信息的手机号是否正确,号码有误时可操作修改。

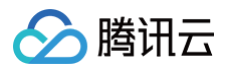

| ← 创建框架合同                                                                                | 框架合同模板   |
|-----------------------------------------------------------------------------------------|----------|
| ✓ 境写甲方信息 > ✓ 總以合同文本内容 > 3 輸送簽署信息 > ④ 在該簽署                                               |          |
| 请确认进行签署                                                                                 |          |
| 电子签章具有法律效力,一经生成无法侵改内容,重签需先线下签署终止协议,但在客户方签署完成前可取调签署,申请<br>前请仔细检查合同文本并谨慎操作。               |          |
| 确认执行上述操作,企业签户请选择签户方签署人,支持以电子印章签署;个人签户需本人以签名形式签署,腾讯云将向<br>签署人手机发送短信,签署人需通过腾讯电子签平台完成相关操作。 |          |
| 客户方签署人信息                                                                                |          |
|                                                                                         |          |
|                                                                                         |          |
| 这些正确的效率要人? 這口時的效率要人                                                                     | ()<br>() |
| 上一步: 徽以会同文本内容                                                                           | =        |

○ "腾讯云单方电子签章"通道下,无需选择客户方签署人,单击**下一步:在线签署**会直接进行腾讯云签署。

| ← 创建框架合同                                                                                        | 框架合同模板 |
|-------------------------------------------------------------------------------------------------|--------|
| ✔ 東写甲方信息 〉 ✔ 确认合同文本内容 〉 3 确认签署信息 〉 4 在线签署                                                       |        |
| 请确认进行签署                                                                                         |        |
| 电子签算具有法律效力,接下来系统将会为您加盖腾讯侧电子签算,过程中无法取消。生成后的合同文本无法修改内容、<br>无法转化为双方电子签算,也无法作废重签。申请前请仔细检查合同文本并谨慎操作。 |        |
|                                                                                                 |        |
|                                                                                                 |        |
|                                                                                                 | 0      |
|                                                                                                 |        |
|                                                                                                 | =      |
| 上一步; 确认会很文本内容                                                                                   |        |

- 6. 在**在线签署**页面,完成如下签署操作。
  - 6.1 客户方签署: "双方电子签章"通道下,签署信息发送成功后,页面自动进入"在线签署/客户签署"状态。客户方签署人可参考 腾讯电子签 > 快速入门 文档,在**腾讯电子签**小程序中进行签署操作。

在等待签署人完成签署前,可**取消签署**,取消签署后合同将变为"已作废"状态。如签署人未收到签署信息,可单击**重新发送**。

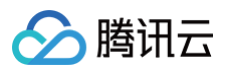

| ← êj | 建框架合同                                                                                                    | 框架合同模板 | Î |
|------|----------------------------------------------------------------------------------------------------|--------|---|
|      | ✔ 填写甲方信息 〉 ✔ 确认合同文本内容 〉 ✔ 确认签署信息 〉 🜗 在线签署                                                                                                    |        |   |
|      |                                                                                                    |        |   |
|      |                                                                                                    |        |   |
|      | 客户方签署短信发送成功                                                                                                    |        |   |
|      | 腾讯云音闯已向签。                                                                                                    |        |   |
|      | 56s后 重新发送                                                                                                    |        |   |
|      | 已完成透著?利斯                                                                                                    |        |   |
|      |                                                                                                    |        |   |
|      |                                                                                                    |        |   |
|      | College Reserved Reserved Re |        |   |

#### 6.2 腾讯云签署(首次签署申请预计需等待24小时):

- "双方电子签章"通道下,在客户方签署完成后,页面自动进入"在线签署/腾讯云签署"状态,且不再允许**取消签署**。
- "腾讯云单方电子签章"通道下,在客户确认签署信息后,页面自动进入"在线签署/腾讯云签署"状态,且不再允许**取消签署**。

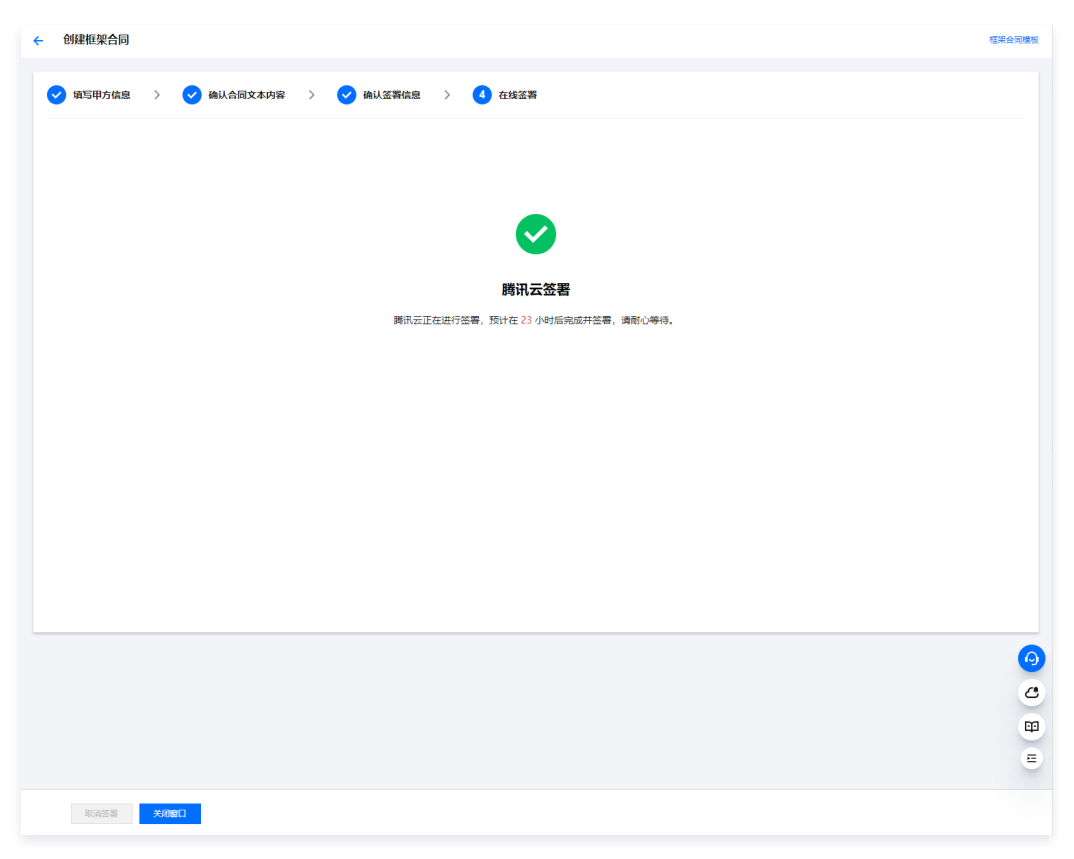

7. 腾讯云签署完成后,页面会自动跳转到查看合同页面。在该页面可查看、下载已完成双方电子签章的正式版合同,也可在该页面 申请纸质合同。 如果您已返回合同管理首页,也可以通过单击对应的"合同编号"进入到查看合同页面。

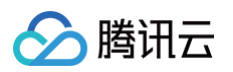

| 缩略图 目录 🛛 🗡                                                                                                    |                                                                                                    | G |
|----------------------------------------------------------------------------------------------------|----------------------------------------------------------------------------------------------------|---|
| Interfacient and an annual sector of a set of annual sector of a set of a set o      |                                                                                                    |   |
| 10                                                                                                    |                                                                                                    |   |
|                                                                                                    | <b>第十三条 其他</b><br>13.1 除非另有说明,本协议正文及其附件中所有的"天"均为自然日,结算货币均为人民币。<br>13.2 本协议的规定、解释均以中文为准。除双方另有约定外,任何有关本协议的翻译不得作为<br>解释本协议或判定双方当事人意图之依孤。<br>13.3 服务集即论本协议的重要相成部个,占本协议正文是有同等注律改力,用方应当予以遵守 |   |
| 11                                                                                                    |                                                                                                    |   |
| I GEN R. GENERAL<br>T. C. C. C. C. C. C. C. C. C. C. C. C. C.                                                                                                    | (正文完)                                                                                                    |   |
| 1 - entering and a subscription of the subscription of the subscri | 甲方: 乙方、腾讯去计算(北京)有限责任公司                                                                                                    |   |
| Commentational and a second and a second and a secon      | 时间:2022年08月16日<br>100:2022年08月16日                                                                                                    |   |

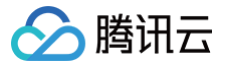

# 创建订单合同

最近更新时间: 2024-11-18 11:33:53

# 操作场景

本文指导您如何创建订单合同。

# 操作步骤

 登录费用中心 > 合同管理,单击创建订单合同。 如需了解合同文本内容,可单击合同模板。

| <b>中時</b> 合詞第131                                       | 1<br>选择要中语的合同<br>使展位形成最近常和资金符 | 2<br>选择电子签登力式<br>交换成功电子签章或编码法运力电子签章 | 3<br><b>生成品級文本</b><br>選利举办信题、选择订整并生成品档文本 |  |
|--------------------------------------------------------|-------------------------------|-------------------------------------|------------------------------------------|--|
| 2.<br>全球電學会詞<br>因時生业成等時低于重要并将下戰的(國高派服務你心)会別 <b>開</b> 展 |                               |                                     |                                          |  |

- 2. 在弹出的窗口中,根据需要选择电子签章方式,待通过系统校验后单击确定,进入"双方电子签章"通道或"腾讯云单方电子签章"通道。
  - 个人客户默认为"双方电子签章"通道,无需选择电子签章方式。
  - 企业客户一般根据需要选择电子签章方式。

#### () 说明:

- 单方或双方电子签章均具有法律效力,一经生成无法修改内容。申请前请仔细检查合同文本并谨慎操作。
- 对于企业客户,选择"双方电子签章"通道,系统将会检测**腾讯电子签**功能是否已激活,未激活时请根据系统提示完成激活。激活中遇到问题请参见 腾讯电子签>快速入门 文档。

| 方或双方电于金草科具有法律双刀,一 <u>经</u> 生成无;                                | 去廖政内容。申请則请け知位宣音问义本开始<br>            |
|----------------------------------------------------------------|-------------------------------------|
| 双方电子签章                                                         | 腾讯云单方电子签章                           |
| 首次申请双方电子签室时需激活【腾讯电子<br>签】,激活成功后企业客户支持以电子印章<br>签署,个人客户支持以签名形式签署 | 确认信息后可直接生成带有腾讯云单方<br>签章的合同,同样具有法律效力 |
|                                                                |                                     |
|                                                                | Br24/                               |

#### () 说明:

- 支持选择预付费订单、2018年9月后生成的后付费订单创建订单合同,如选择退款订单,需确保合同总金额大于等于0。
- 平台暂不支持月结账单生成合同,后付费订单合同中无法体现实际消费金额,客户如需根据账单进行报销或请款,请通过账单管理下载账单。
- 云市场由第三方服务商提供服务,获取云市场订单合同,请联系相应服务商。

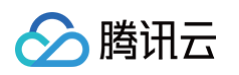

| 选择需要生成合同的订单 |       |                     | 请给〉                 | (订单号/创建人账号 | Q<br>请送 | 澤 ▼ 订单创建日期 ▼ | 2022-05-12 ~ 2022-08-12 |
|-------------|-------|---------------------|---------------------|------------|---------|--------------|-------------------------|
| ✔ 订单号       | 创建人账号 | 订单创建时间 \$           | 订单支付时间 \$           | 订单内容       | 关联合同    | 状态           | 费用 (元)                  |
|             |       | 2022-08-02 15:41:55 | 0000-00-00 00:00:00 | 新购云服务器     | 未关联合同   | 已退款          | 105.00                  |
|             |       | 2022-08-02 15:46:42 | 2022-08-02 15:46:41 | 新购云服务器     | 未关联合同   | 已退款          | 据实计算,以腾讯云账单<br>统计为准     |
|             |       | 2022-08-02 15:48:39 | 0000-00-00 00:00:00 | 新购云服务器     | 未关联合同   | 已退款          | 105.00                  |
| 共 3 条       |       |                     |                     |            |         | 20 🔻 祭/页 🛛 🕅 | ◀ 1 /1页 ▶               |
|             |       |                     |                     |            |         |              |                         |
|             |       |                     |                     |            |         |              |                         |

4. 在填写甲方信息页面,按照提示填写框架合同中的甲方联系信息,单击下一步:确认合同文本内容。

| 创建订单合同                                                                                                    |                                        | 订单合同 |
|----------------------------------------------------------------------------------------------------|----------------------------------------|------|
| <ul> <li>① 1. 支持运得预付款订单、2016年9月后生成约后付费订单会建订单合置订单合置、如选择运路订单、覆确保合同总会额大于等于0:</li> <li>2. 平台都不交均与接触操作生命分词、后付款订单合同中不法水率实际承担全级不便之社收请告解;</li> <li>3. 云市场由属二方服务等增速供服务, 获取云市场订单合同、请取某相应服务等。</li> </ul>                                                                                                    |                                        |      |
| ✓ 选择订单 > 2 填写甲方信息 > 3 施认会同文本内容 > 4 施认签署供信                                                                                                    | 1 > (5) 在线监器                           |      |
| 甲方主体偏聲 甲方主体信息局与实品认证信息保持一致。如周传改事进行实品认证变更                                                                                                    | 乙方(第讯云) 慎息                             |      |
| 甲方名称•                                                                                                    | 乙方名称 購訊云计算 (北京) 有限责任公司                 |      |
| 身份证号                                                                                                    | 地址 北京市海淀区海淀大樹38号銀科大厦                   |      |
| 无服务张导                                                                                                    | 献系へ 時代公司向告知<br>副系由活 95716 載 4009100100 |      |
|                                                                                                    | 电子邮稿 cloud_hetong@tencent.com          |      |
| 甲方联系信息                                                                                                    |                                        |      |
| 地址•                                                                                                    |                                        |      |
| 联系人*                                                                                                    |                                        |      |
| Star of the second second seco |                                        |      |
| atoreura -                                                                                                    |                                        |      |
| 电子邮稿。                                                                                                    |                                        |      |
|                                                                                                    |                                        |      |
|                                                                                                    |                                        |      |
|                                                                                                    |                                        |      |
|                                                                                                    |                                        |      |
|                                                                                                    |                                        |      |
| ✔ 确认以上甲方信息真实有效                                                                                                    |                                        |      |
| 上一步:选择订单 取消 保存草稿 下一步:输入合同文本内容                                                                                                    |                                        |      |

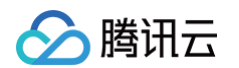

5. 在确认合同文本内容页面,核对生成的合同文本内容,待确认生成的合同文本内容无误后,单击下一步:确认签署信息。

| ① 1、支持选择预付费订单、2018年9月后生成的<br>2、平台暂不支持月结账单生成合同。后付费订<br>3、云市场由第三方服务商提供服务,获取云市 | 后付费订单创建订单合同,如违将退款订单,需确保<br>单合同中无法体现实际消费金额,不便之处敬请谅算<br>场订单合同,请联系相应服务商。 | 1合同总会额大于等于0;<br>译;                                                                                                    |  |
|-----------------------------------------------------------------------------|-----------------------------------------------------------------------|----------------------------------------------------------------------------------------------------|--|
| ・ 选择订单 〉 く 填写甲方信                                                            | 息 〉 <mark>3</mark> 确认合同文本内容                                           | > (4) 确认签署信息 > (5) 在线签署                                                                                                    |  |
| =                                                                           | 2023                                                                  | 腾讯云服务补充协议                                                                                                    |  |
|                                                                             | <b>甲方</b> :<br>地址:<br>联系人:<br>联系电话:<br>电子邮箱:                          | 乙方:腾讯云计算(北京)有限责任公司<br>地址:北京市海淀区海淀大街 38 号银<br>科大厦<br>联系人:腾讯云合同管理<br>联系电话:95716 或4009100100<br>电子邮箱:<br>cloud_hetong@tencent.com |  |
|                                                                             |                                                                       |                                                                                                    |  |

- 6. 在确认签署信息页面,核对签署信息无误后,单击下一步:在线签署。
  - "双方电子签章"通道下,腾讯云将向签署人手机发送短信,签署人需通过**腾讯电子签**小程序完成相关操作。
    - 企业客户需选择客户方签署人,如果在现有签署人之外添加新的签署人,则需要经过所在企业电子签管理员进行授权审核。
    - 个人客户需要确认本人接收签署信息的手机号是否正确,号码有误时可操作修改。

| <ul> <li>1、支持违择预付费订单、2018年9月后生成</li> <li>2、平台都不支持月线即单生杂合词、后付费</li> <li>3、云市场由第三方服务商提供服务,获取</li> </ul> | 的运行费订费的建订算合同,如此将退款订单,需确提合同也全额大于等于0:<br>订单合同中元达本规则获得最优,不使之必要遗序解;<br>市场订单合词,增长其我们回路等解。                                                                     |  |
|----------------------------------------------------------------------------------------------------|----------------------------------------------------------------------------------------------------|--|
| <ul> <li>送择订单 〉</li> <li>資写甲方</li> </ul>                                                              | <b>信思 〉 ◇ 确认合同文本内容 〉 ④ 确认签署信息 〉</b> ⑤ 在填蒸器                                                                                                    |  |
|                                                                                                    | 请确认进行签署                                                                                                    |  |
|                                                                                                    | 电子签算具有法律效力,一经生成无法修改内容。在客户方签署完成前可取消签署,申请前请仔细检查会同文本并谨慎操作。<br>作。<br>确认执行上述操作,企业客户请选择备户方签署人,支持以电子印算签署;个人客户需本人以签名形式签署。例讯云将向<br>签属人手机送送短信。签属人需通过期讯号子签平名完成用关操作。 |  |
|                                                                                                    | <b>客</b> 戶方签署人信息<br>选择签署人                                                                                                    |  |
|                                                                                                    |                                                                                                    |  |
|                                                                                                    |                                                                                                    |  |
|                                                                                                    | x*#12#07/1#0.// 760x#97#07.                                                                                                    |  |
| 上一步: 确认合同文本内容                                                                                         | 55 J                                                                                                    |  |

○ "腾讯云单方电子签章"通道下,无需选择客户方签署人,单击**下一步:在线签署**会直接进行腾讯云签署。

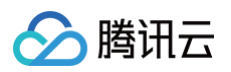

| ← 创建订单合同                                                                                                    | 订单合同模板   |
|----------------------------------------------------------------------------------------------------|----------|
| <ul> <li>① 1、党地造现研究性素工商、2016年9月成生成的新作業工業等は第1章会局、北部保護部工作業、環境保全局会全部大于毎子5;</li> <li>2、平台第7支均用地数器を並ら間、局計業工業会界時中形式は取取原項構造性的、不便之比較素原解;</li> <li>3、去市场曲盤三方服券常識供服务, ER表示市场工業由局、備取其相違国务局。</li> </ul> |          |
| ✓ 造塔订单 > ✓ 填写申方体量 > ✓ 輸込会同文本内容 >  ④ 确认签署体量 >  ⑥ 在述签署                                                                                                    |          |
| 请确认进行签署                                                                                                    |          |
| 电子签算具有法律效力,接下来系统将会为您加盖腾讯卿电子签算,过程中无法取消,生成后的合同文本无法修改内容。<br>无法转化为双方电子签算,也无法作废重弦。申请前请仔细检查合同文本并谨慎操作。                                                                                             |          |
|                                                                                                    |          |
|                                                                                                    |          |
|                                                                                                    | <b>9</b> |
|                                                                                                    | 8        |
| 上一步:                                                                                                    |          |

- 7. 在**在线签署**页面,完成如下签署操作。
  - 7.1 客户方签署: "双方电子签章"通道下,签署信息发送成功后,页面自动进入"在线签署/客户签署"状态。客户方签署人可参考 腾讯电子签 > 快速入门 文档,在**腾讯电子签**小程序中进行签署操作。

在等待签署人完成签署前,可**取消签署**,取消签署后合同将变为"已作废"状态。如签署人未收到签署信息,可单击**重新发送。** 

| <ol> <li>1、支持选择预付费订单、2018年9,</li> <li>2、平台智不支持月结账单生成合同</li> <li>3、云市场由第三方服务商提供服务</li> </ol> | 月后生成的后行费订算创建订算合同,如还将退息订算,需确保合同总全额大于每于0;<br>后付费订单合同中范大林发现所需要会就,不使之这级请回解;<br>在物元计场订单合同,通客车和低级客席。 |  |
|---------------------------------------------------------------------------------------------|------------------------------------------------------------------------------------------------|--|
| ✓ 选择订单 > ✓ 境                                                                                | 写甲方信息 🖒 🥑 擒认合同文本内容 🖒 🍼 擒认签署信息 🖒 🧕 在线签署                                                         |  |
|                                                                                             |                                                                                                |  |
|                                                                                             |                                                                                                |  |
|                                                                                             | 安白方祭罢扫信发送成功                                                                                    |  |
|                                                                                             | 日1.11元日20日次123441                                                                              |  |
|                                                                                             | 勝讯云會网已向芸書人:<br>送在线芸書短信,如未收到短信或短信已过期请点击下方重新<br>发送。如在零人信息填写错误,请取消签零后重新发起。                        |  |
|                                                                                             | 44s后 重新发送                                                                                      |  |
|                                                                                             | 已完成签署? 刷新                                                                                      |  |
|                                                                                             |                                                                                                |  |
|                                                                                             |                                                                                                |  |
|                                                                                             |                                                                                                |  |
|                                                                                             |                                                                                                |  |
|                                                                                             |                                                                                                |  |

- 7.2 腾讯云签署:
  - "双方电子签章"通道下,客户方签署完成后,页面自动进入"在线签署/腾讯云签署"状态,且不再允许**取消签署**。腾讯云签署预计耗时5-10分 钟。
  - "腾讯云单方电子签章"通道下,客户方签署完成后,页面自动进入"在线签署/腾讯云签署"状态,且不再允许**取消签署**。腾讯云签署预计耗时5--10分钟。

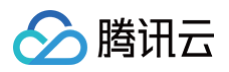

 8. 腾讯云签署完成后,页面会自动跳转到查看合同页面。在该页面可查看、下载已完成双方电子签章的正式版合同,也可在该页面 申请纸质合同。 如果您已返回合同管理首页,也可以通过单击对应的"合同编号"进入到查看合同页面。

|                                                                                                    |                                                                                                    | 9 |
|----------------------------------------------------------------------------------------------------|----------------------------------------------------------------------------------------------------|---|
| Compared and a second and a second and |                                                                                                    |   |
| The second second | 腾讯云服务补充协议                                                                                                    |   |
| 128<br>128<br>129<br>130<br>130<br>130<br>130<br>130<br>130<br>130<br>130                                                                                                    | 甲方: 乙方: <b>房</b> 讯云计算(北京)有限责任公司<br>地址 地京市海淀区海淀大街 38 号银科大厦                                                                     |   |
| film.                                                                                                    | 联系人: W系人: 刘华云<br>联系电话: 联系电话: 95716<br>电子邮箱: 电子邮箱: cloud_hetong@tencent.com                                                    |   |
| 2                                                                                                    |                                                                                                    |   |
|                                                                                                    | 一、服务清单<br>1.1 甲方通过其腾讯云服务账号 (简称"账号")购买或使用了腾讯云服务,服务<br>清单详见附件《腾讯云服务清单》。                                                         |   |
| 3                                                                                                    | 1.2 本协议仅对甲方购买或使用的腾讯云服务进行客观陈述,甲方购买或使用的具体服务的服<br>务内容、服务等级、技术规范、操作文档、计费标准等内容的服务条款、规则、说明、标准等<br>(统称为"服务规则"),以腾讯云官网或其他相关页面展示的内容为准。 |   |
|                                                                                                    | 二、 <b>服务费用</b><br>2.1 为保证服务及时开通或持续提供,甲方应当遵守本协议及其使用的服务的服务规则并及时<br>缔体费用 具体服务的计费标准 扣费周期鉴以服务规则纠约专为准。                              |   |
|                                                                                                    | 2.2 甲方可以通过其账号在线付款或充值续费,也可以通过银行转账方式向乙方以下银行账户<br>支付费用, 为保证服务約持续性, 若甲方法择线下支付费用约, 应预留合理时间以便乙方核实                                   |   |

🕛 说明:

如果订单合同生成错误,需要在"合同管理"首页先对"草稿"合同执行作废操作,再删除"已作废"的合同,才能释放被占用的订单。

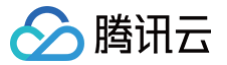

# 创建备案合同

最近更新时间: 2024-11-20 09:55:22

# 操作场景

本文指导您如何创建备案合同。

# 操作步骤

 登录费用中心 > 合同管理,单击创建备案合同。 如需了解合同文本内容,可单击合同模板。

| 申请合同指引 | 1                               | 2                                     | 3                                   | ٩                                                |
|--------|---------------------------------|---------------------------------------|-------------------------------------|--------------------------------------------------|
|        | <b>進择要中導的合詞</b><br>相關並且低量活躍所電合問 | <b>独非电子运程方式</b><br>支持双力电子监察或展讯云举力电子监察 | <b>生成合詞文本</b><br>項可中方活意。还何订單并生成合同文本 | <b>%加续在线流着</b><br>完成双次成是方在送着原用,系统主线带有<br>电子签算的自同 |
| 一      |                                 | 日<br>的理论订单合词<br>通用于清款、报给、由清CP许可证 会具细版 |                                     |                                                  |

- 2. 在弹出的窗口中,根据需要选择电子签章方式,待通过系统校验后单击确定,进入"双方电子签章"通道或"腾讯云单方电子签章"通道。
  - 个人客户默认为"双方电子签章"通道,无需选择电子签章方式。
  - 企业客户一般根据需要选择电子签章方式。

### 🕛 说明:

- 单方或双方电子签章均具有法律效力,一经生成无法修改内容。申请前请仔细检查合同文本并谨慎操作。
- 对于企业客户,选择"双方电子签章"通道,系统将会检测腾讯电子签功能是否已激活,未激活时请根据系统提示完成激活。激活中遇到问题可参考 腾讯电子签>快速入门 文档。

| <b>选择电子签章方式</b><br>方或双方电子签章均具有法律效力,一经生成无                                        | 去修改内容。申请前请仔细检查合同文本并谨慎                              |
|---------------------------------------------------------------------------------|----------------------------------------------------|
| <b>双方电子签章</b><br>首次申请双方电子签章时需激活【腾讯电子<br>签】,激活成功后企业客户支持以电子印章<br>签署,个人客户支持以签名形式签署 | 腾讯云单方电子签章<br>确认信息后可直接生成带有腾讯云单方电-<br>签章的合同,同样具有法律效力 |
| 确定                                                                              | 取消                                                 |

3. 在选择订单页面,选择需要生成合同的订单,单击下一步:填写甲方信息。

#### 🕛 说明:

- 申请 ICP 许可材料时,建议同步申请相关资源的《订单合同》,以备主管部门查验。
- 电子合同生效后若再申请纸质合同,我们会将腾讯云《网站接入单位许可证》与纸质备案合同一并邮寄,以便您办理 ICP 经营性备案。
- 因经营性备案年检需要,备案合同中的订单在次年《备案合同》到期后,可以重新生成新的《备案合同》。

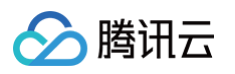

| 281 |        |                      |
|-----|--------|----------------------|
| 间名  |        |                      |
|     | 分配ip地址 | 审核通过时间 \$            |
|     |        | 2018-04-28 10:36:45  |
|     |        | 20 - 条/页 🖂 🔞 1 /1页 🕨 |
|     |        |                      |
|     |        |                      |
|     |        |                      |
|     |        |                      |
|     |        |                      |
|     |        |                      |
|     |        |                      |
|     |        |                      |
|     |        |                      |
|     |        |                      |
|     |        |                      |
|     |        |                      |

4. 在填写甲方信息页面,按照提示填写框架合同中的甲方联系信息,单击下一步:确认合同文本内容。

| 中方主体情况 中方主体信号关与关系从证信号保守下处,如关于政调证行 关系从证文史 | 乙方 (時地本) 信息                         |  |
|------------------------------------------|-------------------------------------|--|
| ₽方名称•                                    | 乙方名称 購祝去计算(北京)有限责任公司                |  |
| 9份证号                                     | 地址 北京市海淀区海淀大街38号銀科大廈<br>联系人 廣讯云合同管理 |  |
| 云般务账号                                    | 联系电话 95716 或 4009100100             |  |
|                                          | 电子邮箱 cloud_hetong@tencent.com       |  |
| 甲方联系信息                                   |                                     |  |
| 8址·                                      | $\odot$                             |  |
| 联系人 *                                    | ${\boldsymbol{ \oslash}}$           |  |
| 联系电话 *                                   | $\odot$                             |  |
| 电子邮箱 •                                   | $\otimes$                           |  |
|                                          |                                     |  |
|                                          |                                     |  |
|                                          |                                     |  |

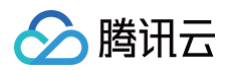

5. 在确认合同文本内容页面,核对生成的合同文本内容,待确认生成的合同文本内容无误后,单击下一步:确认签署信息。

|                                                                                                    | > <b>3 确认合同文本内容</b> > 4 确认签署信息 >                              | (5) 在线签署                                                        |   |
|----------------------------------------------------------------------------------------------------|---------------------------------------------------------------|-----------------------------------------------------------------|---|
| <mark>缩略</mark> 图 目录 ×                                                                                                    |                                                               |                                                                 | G |
| C.M                                                                                                    | 🔗 腾讯云                                                         | QC-62FC945AA41                                                  |   |
| A DO LONG TO A DOLLAR DOLLAR D |                                                               |                                                                 |   |
|                                                                                                    | 腾讯云服:                                                         | 务补充协议                                                           |   |
| 1                                                                                                    | 甲方:                                                           | 乙方:腾讯云计算(北京)有限责任公司                                              |   |
|                                                                                                    | 云服务账号 地址:                                                     | 地址:北京市海淀区海淀大街38号银科大厦                                            |   |
|                                                                                                    | 联系人:                                                          | 联系人:腾讯云合同管理                                                     |   |
|                                                                                                    |                                                               | WERE 05740 = 000400400                                          |   |
|                                                                                                    | 联系电话:                                                         | 駅系电话:95716 9 4009100100                                         |   |
|                                                                                                    | 联系电话 .<br>电子邮箱 :                                              | 联系电话:95716 或 4009100100<br>电子邮箱:cloud_hetong@tencent.com        |   |
|                                                                                                    | 联系电话:<br>电子邮箱:                                                | 駅秀电话: ≌5715 蚁 4009100100<br>电子邮箱:cloud_hetong@tencent.com       |   |
|                                                                                                    | 联系标志:<br>电子邮箱:<br>115-11-50-755-55-17(建电二级多45-17)0            | 転発电路:195715 数 4009100100<br>电子邮箱:cloud_hetong@tencent.com       |   |
|                                                                                                    | 联系电话:<br>电子邮箱:<br>以下内容仅作为甲乙双方签订 (腾讯云服务协议) 自<br>备案号 分配的PP地址 对近 | MARHUR 195/To 載 4009100100<br>电子邮箱 : cloud_hetong@tencent.com   |   |
|                                                                                                    | 联系电话:<br>电子邮箱:<br>以下内容仅作为甲乙双方签订(腾讯云服务协议)自                     | 転発电路:So/To 致 dubriouTu0<br>电子邮箱:Cloud_hetong@tencent.com<br>助充: |   |

- 6. 在确认签署信息页面,核对签署信息无误后,单击下一步:在线签署。
  - "双方电子签章"通道下,腾讯云将向签署人手机发送短信,签署人需通过**腾讯电子签**小程序完成相关操作。
    - 企业客户需选择客户方签署人,如果在现有签署人之外添加新的签署人,则需要经过所在企业电子签管理员进行授权审核。
    - 个人客户需要确认本人接收签署信息的手机号是否正确,如号码有误可操作修改。

| ← 创建备案合同                                                                                                    | 音雲合同構板 |
|----------------------------------------------------------------------------------------------------|--------|
| ① 电子合同生效后若再曲谱纸匠合同,我们会构器讯云(网站提入单位许可证), (餐室信息对摄制器)与纸质餐室合同一并参考,以便您办遗ICP经营性餐室。                                                                               |        |
| ✓ 造排订单 > ✓ 執写申方信息 > ✓ 執人会間文本内容 > ④ 執从金署信息 > ⑤ 在核選帯                                                                                                    |        |
| 请确认进行签署                                                                                                    |        |
| 电子空罩具制法律效力,一经生成无法修改均容。在客户均签署完成制可取用法署,申请前请行倒检查自同文本并谨慎操作。<br>作。<br>确认执行上述操作,企业客户情选择客户方签署人,支持以电子印度签署;个人客户需本人以签名形式签署。腾讯云将向<br>签署人评机划送短信,签署人需通过通讯电子签平台完成相关操作。 |        |
| 春戸方法署人 進急<br>忠則総第人<br>名                                                                                                    |        |
| 使用其他手机导致改革器组织2 博改手机导                                                                                                    | ()     |
|                                                                                                    |        |
| 上一步: 朝以自同文本均章                                                                                                    |        |

○ "腾讯云单方电子签章"通道下,无需选择客户方签署人,单击下一步:在线签署会直接进行腾讯云签署。

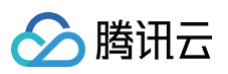

| ← 创建备影合同                                                                                        | 督黨合同構版   |
|-------------------------------------------------------------------------------------------------|----------|
| ○ 电子台局主效后相两申请领质台词、我们会供邀讯云(网站进入单位许可证)、(貸卖信息详编集面)与纸质算查台局一并新客,以便您的/理(CP经营性算案。                      |          |
| ✓ 造街订单 > ✓ 填写甲方信息 > ✓ 确认会同文本内容 >  ▲ 确认签署信息 >  (5) 在线签署                                          |          |
| 请确认进行签署                                                                                         |          |
| 电子盆屋具有法律效力,接下未系统将会为您加重商讯调电子签室,过程中无法取用,生成后的合同文本无法够改内容。<br>无法转化为双力电子签置,也无法作废置签。申请前请行细检查合同文本并谨慎操作。 |          |
|                                                                                                 |          |
|                                                                                                 |          |
|                                                                                                 |          |
|                                                                                                 | <b>9</b> |
|                                                                                                 |          |
|                                                                                                 | E        |
| 上一步: 義以烏冠文本内論 下一步: 在线空幕                                                                         |          |

- 7. 在**在线签署**页面,完成如下签署操作。
  - 7.1 客户方签署: "双方电子签章"通道下,签署信息发送成功后,页面自动进入"在线签署/客户签署"状态。客户方签署人可参考 腾讯电子签 > 快速入门 文档,在**腾讯电子签**小程序中进行签署操作。

在等待签署人完成签署前,可**取消签署**,取消签署后合同将变为"已作废"状态。如签署人未收到签署信息,可单击**重新发送**。

| ← 创建畜素合同                                                                  | ● ● ● ● ● ● ● ● ● ● ● ● ● ● ● ● ● ● ● |
|---------------------------------------------------------------------------|---------------------------------------|
| ○ 电子合词生效后若再申请K纸合词、我们会将摘示云(网站接入单位许可证)、(譬素信息评语制图)与纸质督索合词一并断表,以使您办哪CP级营性管案。  |                                       |
| 🗸 选择订单 🖒 ✔ 擁写甲方信息 🖒 ✔ 确认合同文本内容 🏷 ✔ 确认签署信息 🖒 🌀 在线签署                        |                                       |
|                                                                           |                                       |
|                                                                           |                                       |
|                                                                           |                                       |
| 客户方签署短信发送成功                                                               |                                       |
| 講讯云省网已向签署人: 手机号 过速在线签署短信,如末收到近值或短信已过期请点击下方重<br>新发送。如签署人信息填写错误,请取购签署后重新发起。 |                                       |
| 58%后 重新发送                                                                 |                                       |
| 已完成在署?關新                                                                  | ~                                     |
|                                                                           |                                       |
|                                                                           | 6                                     |
|                                                                           | E                                     |
|                                                                           |                                       |

- 7.2 腾讯云签署:
  - "双方电子签章"通道下,客户方签署完成后,页面自动进入"在线签署/腾讯云签署"状态,且不再允许**取消签署**。腾讯云签署预计耗时5-10分钟。
  - "腾讯云单方电子签章"通道下,客户方签署完成后,页面自动进入"在线签署/腾讯云签署"状态,且不再允许**取消签署**。腾讯云签署预计耗时5-10分钟。

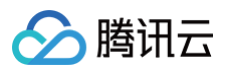

| <ol> <li>电子合同生效后若再申请纸质合同,我们会将擦讯云</li> </ol>                                   | 网站接入单位许可证)、(督室信意许倍制图)与纸底备室合同一并邮表,以便您办理CP经营性留套。 |  |
|-------------------------------------------------------------------------------|------------------------------------------------|--|
| 送挙订单 〉    、    」   」 </th <th>〉 💙 确认会同文本内容 👌 🥑 确认签署信息 🖒 🚯 在线签署</th> <th></th> | 〉 💙 确认会同文本内容 👌 🥑 确认签署信息 🖒 🚯 在线签署               |  |
|                                                                               |                                                |  |
|                                                                               | $\bigcirc$                                     |  |
|                                                                               | 腾讯云签署                                          |  |
|                                                                               | 腾讯去正在进行签署,预计转时5-10分钟。副新                        |  |
|                                                                               |                                                |  |
|                                                                               |                                                |  |
|                                                                               |                                                |  |
|                                                                               |                                                |  |
|                                                                               |                                                |  |

 8. 腾讯云签署完成后,页面会自动跳转到查看合同页面。在该页面可查看、下载已完成双方电子签章的正式版合同,也可在该页面 申请纸质合同。 如果您已返回合同管理首页,也可以通过单击对应的"合同编号"进入到查看合同页面。

| Image: Contract of the second second seco | ← 查看合同<br>////// 目录 × | G                                                                                                    |
|----------------------------------------------------------------------------------------------------|-----------------------|----------------------------------------------------------------------------------------------------|
| Image: Second second second |                       | 於 第讯云 QC-62FCB13D9DB                                                                                                    |
| 中方:       C方: Bt式计算(北京)有限身任公司         二二二二二二二二二二二二二二二二二二二二二二二二二二二二二二二二二二二二                                                                                                    | 1                     | 腾讯云服务补充协议                                                                                                    |
| S服务账号       地址:北京市海淀区海淀大街 38 号银科大厦         地址:北京市海淀区海淀大街 38 号银科大厦         联系人:       班天 北京市海淀区海淀大街 38 号银科大厦         联系人:       班天 北京市海淀区海淀大街 38 号银科大厦         联系电話:       班 米 北京市海淀区海淀大街 38 号银科大厦         世界邮箱       地址:北京市海淀区海淀大街 38 号银科大厦         电子邮箱:       日本 明示电话:         地方的印尼双方室订 (借出层服务协议) 的补先:       日本 小 対应域者 托管期限 机房放置地点         (正文完)       日本 小                                                                                                    |                       | 甲方: 乙方:腾讯云计算(北京)有限责任公司                                                                                                    |
| 以下内容仅作为甲乙双方签订《编讯云服务协议》的补充:            金属令         分配的 IP 地址         对应端名         托管期限         机房放置地点           (正文光)         (正文光)         (正文光)         (正文光)         (正文光)         (正文光)         (正文光)         (正文光)         (正文元)         (正文元)         (正文元)         (正文元)         (正文元)         (正文元)         (正文元)         (正文元)         (正文元)         (正文元)         (正文元)         (正文元)         (正文元)         (正文元)         (正文元)         (正文元)         (正元)         (正元)         ([11])         ([11])         ([11])         ([11])         ([11])         ([11])         ([11])         ([11])         ([11])         ([11])         ([11])         ([11])         ([11])         ([11])         ([11])         ([11])         ([11])         ([11])         ([11])         ([11])         ([11])         ([11])         ([11])         ([11])                                                                                                    |                       | <ul> <li>二服务账号</li> <li>地址:北京市海淀区海淀大街 38 号银科大厦</li> <li>联系人:</li> <li>联系人:</li> <li>联系电话:</li> <li>联系电话:</li> <li>联系电话:</li> <li>联系电话:</li> <li>1000</li> <li>10000</li> <li>10000</li> <li>10000</li> <li>100000&lt;</li></ul> |
| 备条号         分配的IP 地址         对应线名         托管期限         机原放置地点           (正文完)         (正文完)         (正文完)         (王本会社)         (王本会社)         ([111]         ([111]         ([111]         ([111]         ([111]         ([111]         ([111]         ([111]         ([111]         ([111]         ([111]                                                                                                    |                       | 以下内容仅作为甲乙双方签订《腾讯云服务协议》的补充:                                                                                                    |
|                                                                                                    |                       | 备案号 分配的 P 地址 对应域名 托管用限 机房放置地点                                                                                                    |
| (正文元)<br>(正文元)<br>(正文元)                                                                                                    |                       |                                                                                                    |
| 由康晓质自同 下版自同                                                                                                    |                       | (正文完)                                                                                                    |
|                                                                                                    | 申请纸质合词 下载合同           |                                                                                                    |

① 说明:
 如果备案合同生成错误,需要在"合同管理"首页先对"草稿"合同执行作废操作,再删除"已作废"的合同,才能释放被占用的订单。

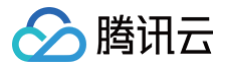

# 申请纸质合同

最近更新时间: 2024-09-26 16:55:44

# 操作场景

本文指导您如何申请纸质合同。

# 注意事项

- 电子签章合同与纸质鲜章合同具有相同法律效力。
- 申请纸质合同耗时较长,申请后腾讯云需5个工作日准备并为您寄出纸质合同(邮寄费用由腾讯云承担)。

# 前提条件

已创建框架 / 订单 / 备案 合同。

### 操作步骤

- 1. 登录费用中心 > 合同管理,在已生效的电子合同上,单击申请纸质合同。
- 2. 根据页面提示**选择份数、填写回寄地址**,单击**提交盖章申请**,即可申请纸质鲜章版本合同。

| ÷ | 申请纸质合同                                                                      |
|---|-----------------------------------------------------------------------------|
|   | ③ 当前合同已生成电子签算并具有法律效力,可直接打印使用。<br>申请纸质合同耗时较长,如您确定需要申请,我们将在5个工作日内为您寄出鲜童版纸质合同。 |
|   | 盖章游程指引                                                                      |
|   | 1 确认需要盖章的合同及盖章份数                                                            |
|   | 框架会同 QC-62F4DD4E62D <u>+</u> 2份 +                                           |
|   | <b>签字董章说明</b> 每份合同仅可申请一次联委合同,董章时每份合同最多可申请2份。                                |
|   | 2 腾讯云盖章并顺丰包邮寄出,请确认您的收件地址                                                    |
|   | 次件人  联系电话  影響地址  影響地址  「特数                                                  |
|   | <b>盖章时长说明</b> - 腾讯云收到您的申请后,将在5个工作日内盖意并按申请份数回寄,请耐心等待                         |
|   | 握交篮章申请                                                                      |
|   |                                                                             |
|   |                                                                             |

说明
 回寄地址提交后无法修改,为保证您合同顺利邮寄,请确认回寄信息无误后再提交盖章申请。

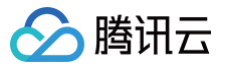

# 甲方信息管理

最近更新时间: 2024-09-27 10:11:01

# 操作场景

您可在**甲方信息管理**中维护常用的**甲方联系信息**,在创建合同时上述常用**甲方联系信息**将会自动代入合同草稿中,在合同界面修改**甲方联系信息**也会更新**甲方信息 管理**中存档的甲方联系信息。本文指导您如何管理甲方信息。

此处甲方联系信息不是甲方主体信息,如需对主体信息进行变更,需通过 <del>账号中心 > **实名认证**进行变更。</del>

### 操作步骤

() 说明

- 1. 登录费用中心 > 合同管理。
- 2. 单击**甲方信息管理**,按照界面提示进行修改。

| 甲方信息管理                                                                                    |
|-------------------------------------------------------------------------------------------|
| 甲方名称与生成的合同保持一致, <mark>合同草稿盖章后将具有法律效力</mark> ,请确认以下甲方信息的真<br>实性、完整性,腾讯云对此不承担任何责任:          |
| 申方名称       *拉 如何修改甲方名称       〇         地址*           联系人*           联系电话*           电子邮箱* |
| 保存取消                                                                                      |

3. 核对信息确认无误后,单击保存。

# 合同 CAM 权限设置指引

最近更新时间: 2025-06-11 11:14:52

# 操作场景

目前合同管理相关接口已接入 CAM 权限体系,如您需要针对合同管理业务进行分权管理,可使用 CAM 自定义授权策略进行相关设置,具体设置方式可参见 CAM 授权管理 。

# 相关接口

可配置自定义授权策略的合同管理接口如下:

| 接口名                               | API 描述                 | 授权粒度 | 关联功能点             | 备注                                                       |
|-----------------------------------|------------------------|------|-------------------|----------------------------------------------------------|
| GetContractList                   | 获取合同列表                 | 操作级  | 合同列表              | 拥有该接口权限的账号可以查看合同列表,<br>配置查询权限策略时需包含该接口                   |
| GetPdfData                        | 根据合同号获取附件              | 操作级  | 所有功能              | 该接口为获取合同附件的前置条件,配置查<br>询或创建权限策略时均需包含该接口                  |
| GetContractStatus                 | 获取用户实名认证信<br>息         | 操作级  | 创建所有合同            | 该接口为创建所有类型合同的前置条件,配<br>置创建任意类型合同的权限策略时均需包含<br>该接口        |
| GetContractContact                | 获取甲方联系信息               | 操作级  | 创建所有合同、管理甲方<br>信息 | 该接口为创建所有类型合同的前置条件,配<br>置创建任意类型合同的权限策略时均需包含<br>该接口        |
| RefreshData                       | 刷新页面更新合同状<br>态和附件      | 操作级  | 创建所有合同            | 通过刷新更新合同状态获取盖章版合同,配<br>置创建任意类型合同的权限策略时均需包含<br>该接口        |
| CheckContractRule                 | 创建框架、订单、备<br>案合同前置逻辑校验 | 操作级  | 创建框架、订单、备案合<br>同  | 该接口为创建框架合同、订单合同、备案合同的前置条件,配置创建框架合同、订单合同、备案合同的权限策略时需包含该接口 |
| ApplyPactContract                 | 创建框架合同                 | 操作级  | 创建框架合同            | 该接口为创建框架合同的前置条件,配置创<br>建框架合同的权限策略时需包含该接口                 |
| ApplyDealContract                 | 创建订单合同                 | 操作级  | 创建订单合同            | 该接口为创建订单合同的前置条件,配置创<br>建订单合同的权限策略时需包含该接口                 |
| GetDealList                       | 获取用户订单列表               | 操作级  | 创建订单合同            | 该接口为创建订单合同的前置条件,配置创<br>建订单合同的权限策略时需包含该接口                 |
| ApplyBeianContract                | 创建备案合同                 | 操作级  | 创建备案合同            | 该接口为创建备案合同的前置条件,配置创<br>建备案合同的权限策略时需包含该接口                 |
| GetBEIANList                      | 获取用户备案信息               | 操作级  | 创建备案合同            | 该接口为创建备案合同的前置条件,配置创<br>建备案合同的权限策略时需包含该接口                 |
| ApplyPaymentContract              | 创建三方代付协议               | 操作级  | 创建三方代付协议          | 该接口为创建代付协议的前置条件,配置创<br>建三方代付协议的权限策略时需包含该接口               |
| TerminateContract                 | 发起三方代付协议终<br>止协议       | 操作级  | 解除三方代付关系          | 拥有该接口权限的账号可以解除三方代付关<br>系                                 |
| DescribeOrganizationEmplo<br>yees | 查询电子签企业状态<br>和员工信息     | 操作级  | 双方电子签             | 该接口为双方电子签前置条件,使用双方电<br>子签创建合同时相关权限策略需包含该接口               |
| ApplySignUser                     | 添加电子签签署人               | 操作级  | 双方电子签             | 拥有该接口权限的账号可以添加电子签签署<br>人                                 |
| UrgeContractSign                  | 发送电子签催办短信              | 操作级  | 双方电子签             | 拥有该接口权限的账号可以发送电子签催办<br>短信                                |

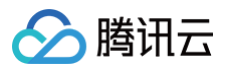

| CancelContract | 电子签取消签署(异<br>步) | 操作级 | 双方电子签 | 拥有该接口权限的账号可以取消签署中双方<br>电子签合同 |
|----------------|-----------------|-----|-------|------------------------------|